# **Optische Distanzsensoren ODSL 30**

Technische Beschreibung / Software Beschreibung

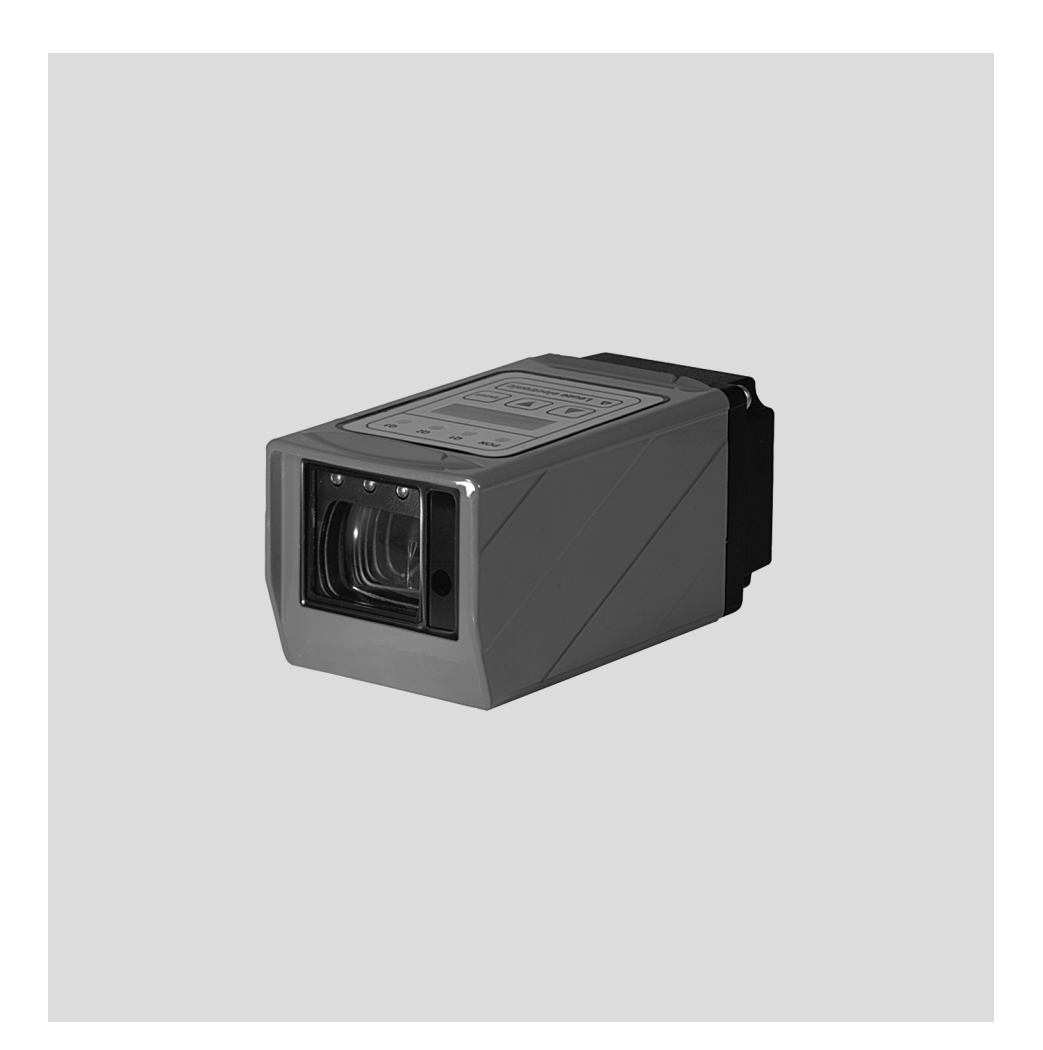

# Leuze electronic

Leuze electronic GmbH + Co. KG Postfach 11 11, D-73277 Owen/Teck Tel. +49(0) 7021/573-0, Fax +49(0)7021/573-199 E-mail: info@leuze.de, www.leuze.de

# Vertrieb und Service

Vertriebsregion Nord Telefon 07021/573-306

Fax 07021/9850950

PLZ-Bereiche 20000-38999 40000-53999 54000-55999 56000-65999 97000-97999

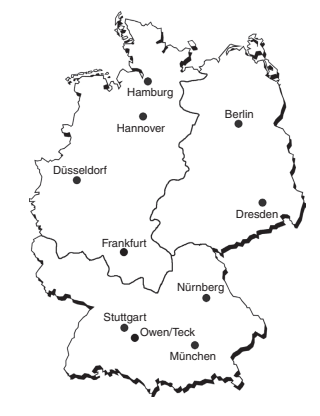

#### Weltweit

AR (Argentinien) Nortécnica S. R. L. Tel. Int. + 54 (0) 11/4757-3129 Fax Int. + 54 (0) 11/4757-1088

AT (Österreich) Ing. Franz Schmachtl KG Tel. Int. + 43 (0) 7 32/7646-0 Fax Int. + 43 (0) 7 32/785036

AU + NZ (Australien + Neuseeland) Balluff-Leuze Pty. Ltd. Tel. Int. + 61 (0) 3 /97204100 Fax Int. + 61 (0) 3 /97382677

BE (Belgien) Leuze electronic nv/sa Tel. Int. + 32 (0) 2 /2531600 Fax Int. + 32 (0) 2/2531536

BR (Brasilien) Leuze electronic Ltda. Tel. Int. + 55 (0) 11 / 4195-6134 Fax Int. + 55 (0) 11 / 4195-6177

CH (Schweiz) Leuze electronic AG Tel. Int. + 41 (0) 44 /8340204 Fax Int. + 41 (0) 44 /8332626

CL (Chile) Imp. Tec. Vignola S.A.I.C. Tel. Int. + 56 (0) 32/351111 Fax Int. + 56 (0) 32/351128

CN (Volksrepublik China) Leuze electronic Trading (Shenzhen) Co. Ltd. Tel. Int. + 86 (0)755/86264909 Fax Int. + 86 (0)755/86264901

CO (Kolumbien) Componentes Electronicas Ltda. Tel. Int. + 57 (0) 4/3 511049 Fax Int. + 57 (0) 4/3 511019

CZ (Tschechische Republik) Schmachtl CZ s.r.o. Tel. Int. + 420 (0) 2 /44001500 Fax Int. + 420 (0) 2 /44910700

DK (Dänemark) Desim Elektronik APS Tel. Int. + 45/ 70220066 Fax Int. + 45/ 70222220 **ES (Spanien)** Leuze electronic S.A. Tel. Int. + 34 93 /4097900 Fax Int. + 34 93 /4905820

FI (Finnland) SKS-automaatio Oy Tel. Int. + 3 58 (0) 9/852661 Fax Int. + 3 58 (0) 9/8526820

FR (Frankreich) Leuze electronic sarl. Tel. Int. + 33 (0) 1/ 60051220 Fax Int. + 33 (0) 1/ 60050365

GB (Grossbritannien) Leuze Mayser electronic Ltd. Tel. Int. + 44 (0) 14 80/408500 Fax Int. + 44 (0) 1480/403808

GR (Griechenland) UTECO A.B.E.E. Tel. Int. + 30 (0) 211 / 1206900 Fax Int. + 30 (0) 211 / 1206999

HK (Hongkong) Sensortech Company Tel. Int. + 852/ 26510188 Fax Int. + 852/ 26510388

HU (Ungarn) Kvalix Automatika Kft. Tel. Int. + 36 (0) 1/2722242 Fax Int. + 36 (0) 1/2722244

IL (Israel) Galoz electronics Ltd. Tel. Int. + 9 72 (0) 3/9023456 Fax Int. + 9 72 (0) 3/9021990

IN (Indien) Global Tech (India) Pvt. Ltd. Tel. Int. + 91 (0) 20 /24470085 Fax Int. + 91 (0) 20 /24470086

IR (Iran) Tavan Ressan Co. Ltd. Tel. Int. + 98 (0) 21 /2606766 Fax Int. + 98 (0) 21/2002883

IT (Italien) Leuze electronic S.r.l. Tel. Int. + 39 02 /26110643 Fax Int. + 39 02 /26110640 **JP (Japan)** C. Illies & Co., Ltd. Tel. Int. + 81 (0) 3 /34434111 Fax Int. + 81 (0) 3 /34434118

KR (Süd-Korea) Leuze electronic Co., Ltd. Tel. Int. + 82 (0) 31/ 382 8228 Fax Int. + 82 (0) 31/382 8522

MX (Mexico) Leuze Lumiflex México, S.A. de C.V. Tel. Int. + 52 (0) 81/83 71 86 16 Fax Int. + 52 (0) 81/83 71 85 88

MY (Malaysia) Ingermark (M) SDN.BHD Tel. Int. + 60 (0) 3 /60342788 Fax Int. + 60 (0) 3 /60342188

NL (Niederlande) Leuze electronic B.V. Tel. Int. + 31 (0) 418 /653544 Fax Int. + 31 (0) 418 /653808

NO (Norwegen) Elteco AS Tel. Int. + 47 (0) 35 /562070 Fax Int. + 47 (0) 35 /562099

PL (Polen) Balluff Sp. z o. o. Tel. Int. + 48 (0) 71/3384929 Fax Int. + 48 (0) 71/3384930

PT (Portugal) LA2P, Lda. Tel. Int. + 351 (0) 21/ 4447070 Fax Int. + 351 (0) 21/4447075

RO (Rumänien) O'Boyle s.r.l. Tel. Int. + 40 (0) 56 /20 1346 Fax Int. + 40 (0) 56 /22 10 36

RU (Russland) All Impex Tel. Int. + 7 495 964 51 64 Fax Int. + 7 495 603 13 12

SE (Schweden) Leuze SensorGruppen AB Tel. + 46 (0) 8 /7315190 Fax + 46 (0) 8 /7315105

#### Vertriebsregion Ost

Telefon 035027/629-106 Fax 035027/629-107

PLZ-Bereiche 01000-19999 39000-39999 98000-99999

Vertriebsregion Süd Telefon 07021/573-307 Fax 07021/9850911

PLZ-Bereiche 66000-96999

> SG + PH + ID (Singapur + Philippinen + Indonesien) Balluff Asia Pte. Ltd. Tel. Int. + 65 /62524384 Fax Int. + 65 /62529060

SI (Slowenien) Tipteh d.o.o. Tel. Int. + 3 86 (0) 1/2005150 Fax Int. + 3 86 (0) 1/2005151

SK (Slowakische Republik) Schmachtl SK s.r.o. Tel. Int. + 421 (0) 2/ 58275600 Fax Int. + 421 (0) 2/ 58275601

TH (Thailand) Industrial Electrical Co. Ltd. Tel. Int. + 66 (0) 2/ 6 42-6700 Fax Int. + 66 (0) 2/ 6 42-4249

TR (Türkei) Balluff Sensör Ltd. Sti. Tel. Int. + 90 (0) 21 2/3200411 Fax Int. + 90 (0) 212/3200416

TW (Taiwan) Great Cofue Technology Co., Ltd. Tel. Int. + 886 (0) 2/ 29 83 80 77 Fax Int. + 886 (0) 2/ 29 85 33 73

UA (Ukraine) Beverly-Foods Ltd. Tel. Int. + 38 044/ 5255927 Fax Int. + 38 044/5257807

US + CA (Vereinigte Staaten + Kanada) Leuze Lumiflex Inc. Tel. Int. + 1 (0) 248/ 4864466 Fax Int. + 1 (0) 248/ 486 6699

ZA (Südafrika) Countapulse Controls (PTY.) Ltd. Tel. Int. + 27 (0) 1 1/6157556 Fax Int. + 27 (0) 11/6157513 D 215/00 - 10/06 Artikel-Nr. 501

855

8

C Alle Rechte vorbehalten, insbesondere das Recht der Vervielfältigung und Verbreitung sowie der Übersetzung. Vervielfältigungen oder Reproduktionen in jeglicher Form bedürfen der schriftlichen Genehmigung durch den Hersteller.

Warennamen werden ohne Gewährleistung der freien Verwendbarkeit benutzt. Änderungen, die dem technischen Fortschritt dienen, vorbehalten

| 1     | Allgemeines                                                              | 4        |
|-------|--------------------------------------------------------------------------|----------|
| 1.1   | Zeichenerklärung                                                         | 4        |
| 1.2   | Wichtige Begriffe                                                        | 4        |
| 1.3   | Konformitätserklärung                                                    | 5        |
| 2     | Sicherheitshinweise                                                      | 6        |
| 2.1   | Sicherheitsstandard                                                      | 6        |
| 2.2   | Bestimmungsgemäßer Gebrauch                                              | 6        |
| 2.3   | Sicherheitsbewusst arbeiten                                              | 7        |
| 2.4   | Organisatorische Maßnahmen                                               | 8        |
| 3     | Beschreibung ODSL 30                                                     | 9        |
| 3.1   | Allgemeine Beschreibung                                                  | 9        |
| 3.2   | Typische Einsatzgebiete des ODSL 30                                      | 10       |
| 3.2.1 | Kontinuierliche Distanzmessung                                           | 10       |
| 3.2.2 | Positionieraufgaben                                                      | 10       |
| 3.2.3 | Auffahrsicherung                                                         | 11       |
| 3.3   | Montage                                                                  | 12       |
| 3.4   | Ausführungsvarianten des ODSL 30                                         | 13       |
| 3.4.1 | ODSL 30/V mit analogem Ausgang                                           | 14       |
| 3.4.2 | ODSL 30/24 mit 3 Schaltausgängen                                         | 17       |
| 3.4.3 | ODSL 30/D mit seriellem Ausgang                                          | 18       |
| 3.5   | Bedienung ODSL 30                                                        | 26       |
| 3.5.1 | LED-Anzeigen ODSL 30                                                     | 26       |
| 3.5.2 | Einschalten                                                              | 27       |
| 3.5.3 | Einstellung des Display-Kontrastes                                       | 27       |
| 3.5.4 | Rucksetzen auf werkseinstellung                                          | 27       |
| 3.5.5 | Abilage del Gelale-Soliwalevelsion                                       | 20<br>28 |
| 3.6   | Parametrierung ODSI 30                                                   | 20<br>20 |
| 3.6.1 | Parametrierung / Menüstruktur ODSI 30/V (analog)                         | 20       |
| 3.6.2 | Parametrierung / Menüstruktur ODSL 30/24 (3 Schaltausgänge)              | 32       |
| 3.6.3 | Parametrierung / Menüstruktur ODSL 30/D 232 (digital RS 232)             | 35       |
| 3.6.4 | Parametrierung / Menüstruktur ODSL 30/D 485 (digital RS 485)             | 38       |
| 3.6.5 | Bedienbeispiel                                                           | 41       |
| 3.7   | Advanced Menü (ab Software-Version V01.10)                               | 44       |
| 3.7.1 | Einstellung eines Offset/Preset-Wertes - Ausgleich von Montagetoleranzen | 44       |
| 3.7.2 | Messzeitverkürzung auf bis zu 30ms                                       | 46       |
| 3.7.3 | Veränderung der Anzeigeauflösung                                         | 47       |

| 4     | Technische Daten ODSL 30                    |    |
|-------|---------------------------------------------|----|
| 4.1   | Optische Daten                              |    |
| 4.2   | Elektrische Daten, Installationsdaten       |    |
| 4.2.1 | ODSL 30/V-30M-S12                           |    |
| 4.2.2 | ODSL 30/24-30M-S12                          |    |
| 4.2.3 | ODSL 30/D 232-30M-S12                       | 50 |
| 4.2.4 | ODSL 30/D 485-30M-S12                       | 50 |
| 4.3   | Mechanische Daten, Umgebungsdaten           | 51 |
| 4.4   | Maß- und Anschlusszeichnungen               |    |
| 4.5   | Zubehör                                     | 54 |
| 5     | Installation                                |    |
| 5.1   | Lagern, Transportieren                      |    |
| 5.2   | Montieren                                   |    |
| 5.3   | Teach-In                                    |    |
| 6     | Software                                    |    |
| 6.1   | Anschluss an einen PC                       |    |
| 6.1.1 | Anschluss des ODSL 30 an einen PC           |    |
| 6.2   | Installation der ODS 96 Parametriersoftware |    |
| 6.3   | Starten des Programms                       |    |
| 6.3.1 | Beschreibung der Menübefehle                | 61 |
| 6.3.2 | Messen                                      | 62 |
|       |                                             |    |

| Bild 2.1:  | Aufkleber mit Warnhinweisen                                          | 8  |
|------------|----------------------------------------------------------------------|----|
| Bild 3.1:  | Applikationsbeispiel Hubtischpositionierung                          | 10 |
| Bild 3.2:  | Applikationsbeispiel Auffahrsicherung                                | 11 |
| Bild 3.3:  | ODSL 30 mit BT 30                                                    | 12 |
| Bild 3.4:  | Maßzeichnung BT 30                                                   |    |
| Bild 3.5:  | Ausgangskennlinie ODSL 30/V mit positiver Steigung                   | 14 |
| Bild 3.6:  | Ausgangskennlinie ODSL 30/V mit negativer Steigung                   | 14 |
| Bild 3.7:  | Verhalten der Schaltausgänge ODSL 30/24 (Ausgang PNP high active)    |    |
| Bild 3.8:  | Serielle Übertragungsformate ODSL 30/D                               |    |
| Bild 3.9:  | Spannungsteiler für den RS 485-Busabschluss                          | 25 |
| Bild 3.10: | Anzeige- und Bedienelemente ODSL 30                                  |    |
| Bild 3.11: | Messwerte ODSL 30 bei einem Eindeutigkeitsbereich von 9,8m           |    |
| Bild 4.1:  | Maßzeichnung ODSL 30 - Typen                                         |    |
| Bild 4.2:  | Elektrischer Anschluss ODSL 30/V                                     |    |
| Bild 4.3:  | Elektrischer Anschluss ODSL 30/24                                    |    |
| Bild 4.4:  | Elektrischer Anschluss ODSL 30/D 232                                 |    |
| Bild 4.5:  | Elektrischer Anschluss ODSL 30/D 485                                 |    |
| Bild 5.1:  | Blick durch eine Aussparung                                          |    |
| Bild 6.1:  | Anschluss des ODSL 30 an einen PC über das Programmierterminal UPG 5 |    |
| Bild 6.2:  | Installationsverzeichnis                                             |    |
| Bild 6.3:  | Gerätetyp-Auswahl                                                    | 60 |
| Bild 6.4:  | Startmenü vor der Messung                                            | 60 |
| Bild 6.5:  | Darstellung der aktuellen Messwerte des angeschlossenen ODSL 30      |    |
|            |                                                                      |    |

# 1 Allgemeines

# 1.1 Zeichenerklärung

Nachfolgend finden Sie die Erklärung der in dieser technischen Beschreibung verwendeten Symbole.

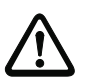

### Achtung

Dieses Symbol steht vor Textstellen, die unbedingt zu beachten sind. Nichtbeachtung führt zu Verletzungen von Personen oder zu Sachbeschädigungen.

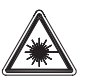

#### Achtung Laserstrahlung

Dieses Symbol warnt vor Gefahren durch gesundheitsschädliche Laserstrahlung.

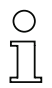

#### Hinweis

Dieses Symbol kennzeichnet Textstellen, die wichtige Informationen enthalten.

# 1.2 Wichtige Begriffe

#### Phasenmessung

Entfernungsmessverfahren, bei dem die Entfernung eines Objekts über die Verschiebung des Phasenwinkels des vom Objekt reflektierten Lichts bestimmt wird.

#### Eindeutigkeitsbereich

Die Phasenlage des vom ODSL 30 empfangenen Signals ermöglicht wegen der Periodizität des Sinus nur innerhalb eines bestimmten Intervalls die Ermittlung eindeutiger Messwerte. Die Länge dieses Intervalls nennt man Eindeutigkeitsbereich. Ein großer Eindeutigkeitsbereich ist gleichbedeutend mit einer hohen Hintergrundunterdrückung (siehe Kapitel 3.7.2).

#### Absolutmessgenauigkeit

Gibt die mögliche Abweichung des Messwerts vom Erwartungswert durch Änderung der Umgebungsbedingungen während des Messvorgangs an. Höhere Genauigkeit bei konstanten Umgebungsbedingungen

#### Wiederholgenauigkeit

Messabstandsänderung bei wiederholter Messung mit gleichem Ausgangssignal (gleiche Randbedingungen wie bei Auflösung betrachten).

#### Auflösung

Kleinstmögliche Abstandsänderung des Messobjekts, welche eine eindeutige Änderung des Ausgangssignals bewirkt.

#### Referenzierung

Gerätefunktion beim ODSL 30... zur Kompensation einer möglichen Temperaturdrift. Vor jeder genauen Messung sollte eine Referenzierung durchgeführt werden. Die Referenzierung wird durch einen eigenen Geräteeingang aktiviert und wird beim Einschalten des Gerätes automatisch einmalig durchgeführt.

#### Remission

Rücksendung bzw. Reflexionsgrad des ausgestrahlten Lichtes.

#### Messzeit

Die Messzeit ist abhängig vom gewählten Eindeutigkeitsbereich und vom Objekt-Remissionsgrad (siehe Kapitel 3.7.2).

#### Bereitschaftsverzögerung

Die Bereitschaftsverzögerung gibt an, wann das erste gültige Messergebnis nach dem Einschalten vorliegt.

#### Hellschaltend/Dunkelschaltend

Gibt das Verhalten des Schaltausgangs an: hellschaltend, wenn sich ein Objekt innerhalb des parametrierten Entfernungsbereichs befindet, dunkelschaltend, wenn sich ein Objekt außerhalb des parametrierten Entfernungsbereichs befindet.

#### Fremdlichtfestigkeit

Gibt die Unempfindlichkeit des Messergebnisses gegenüber Fremdlicht an. Der ODSL 30 misst auch bei einer Fremdlichtstärke von 5 kLux sicher, während die typische Lichtstärke am Arbeitsplatz nur ca. 1 kLux beträgt.

## 1.3 Konformitätserklärung

Die optischen Distanzsensoren der Baureihe ODSL 30 wurden unter Beachtung geltender europäischer Normen und Richtlinien entwickelt und gefertigt.

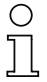

#### Hinweis

Eine entsprechende Konformitätserklärung kann beim Hersteller angefordert werden.

Der Hersteller der Produkte, die Leuze electronic GmbH + Co. KG in D-73277 Owen/Teck, besitzt ein zertifiziertes Qualitätssicherungssystem gemäß ISO 9001.

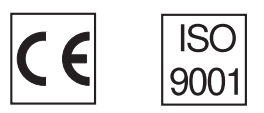

# 2 Sicherheitshinweise

# 2.1 Sicherheitsstandard

Die optischen Distanzsensoren der Baureihe ODSL 30 sind unter Beachtung der geltenden Sicherheitsnormen entwickelt, gefertigt und geprüft worden. Sie entsprechen dem Stand der Technik.

# 2.2 Bestimmungsgemäßer Gebrauch

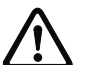

#### Achtung

Der Schutz von Betriebspersonal und Gerät ist nicht gewährleistet, wenn das Gerät nicht entsprechend seines bestimmungsgemäßen Gebrauchs eingesetzt wird.

Optische Distanzsensoren der Baureihe ODSL 30 sind intelligente, parametrierbare Sensoren mit CCD-Element zur Distanzmessung.

Unzulässig sind insbesondere die Verwendung

- in Räumen mit explosibler Atmosphäre (Zonen 0, 1, 20, 21).
- zu medizinischen Zwecken

#### Einsatzgebiete

Die optischen Distanzsensoren der Baureihe ODSL 30 sind für folgende Einsatzgebiete konzipiert:

- Entfernungsmessung
- Konturbestimmung
- Positionierung von Verschiebewagen, Kränen, Hubeinrichtungen
- Füllstandsmessung

# 2.3 Sicherheitsbewusst arbeiten

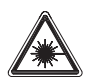

Achtung Laserstrahlung!

Die optischen Distanzsensoren ODSL 30 arbeiten mit einem Rotlichtlaser der Klasse 2 gemäß EN 60825-1. Bei länger andauerndem Blick in den Strahlengang kann die Netzhaut im Auge beschädigt werden!

Blicken Sie nie direkt in den Strahlengang!

Richten Sie den Laserstrahl des ODSL 30 nicht auf Personen!

Achten Sie bei der Montage und Ausrichtung des ODSL 30 auf Reflexionen des Laserstrahls durch spiegelnde Oberflächen!

Wenn andere als die in dieser Technischen Beschreibung angegebenen Bedienungsund Justiereinrichtungen benutzt werden, oder wenn andere Verfahrensweisen ausgeführt werden, oder wenn der optische Laser-Distanzsensor unsachgemäß gebraucht wird, kann dies zu gefährlicher Strahlungsexposition führen!

Die Verwendung optischer Instrumente oder Einrichtungen zusammen mit dem Gerät erhöht die Gefahr von Augenschäden!

Beachten Sie die geltenden gesetzlichen und örtlichen Laserschutzbestimmungen gemäß EN 60825-1 in der neuesten Fassung.

Der ODSL 30 verwendet eine Laserdiode geringer Leistung im sichtbaren Rotlichtbereich mit einer emittierten Wellenlänge von ca. 655nm.

Die gläserne Optikabdeckung ist die einzige Austrittsöffnung, durch die Laserstrahlung aus dem Gerät entweichen kann. Das Gehäuse des ODSL 30 ist versiegelt und enthält keine durch den Benutzer einzustellenden oder zu wartenden Teile. Eingriffe und Veränderungen am Gerät sind nicht zulässig! Die Zerstörung des Siegels führt zum Verlust der Garantie!

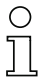

### Hinweis!

Bringen Sie die dem Gerät beigefügten Aufkleber (Hinweisschilder und Laseraustrittssymbol) unbedingt am Gerät an! Sollten die Schilder aufgrund der Einbausituation des ODSL 30 verdeckt werden, so bringen Sie die Schilder statt dessen in der Nähe des ODSL 30 so an, dass beim Lesen der Hinweise nicht in den Laserstrahl geblickt werden muss!

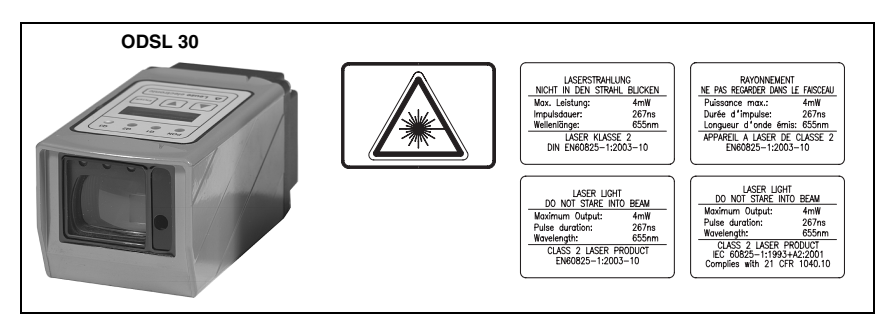

Bild 2.1: Aufkleber mit Warnhinweisen

# Acl

# Achtung

Eingriffe und Veränderungen an den Geräten, außer den in dieser Anleitung ausdrücklich beschriebenen, sind nicht zulässig.

# 2.4 Organisatorische Maßnahmen

#### Dokumentation

Alle Angaben dieser Technischen Beschreibung, insbesondere der Abschnitt 2, müssen unbedingt beachtet werden.

Bewahren Sie diese Technische Beschreibung sorgfältig auf. Sie sollte immer verfügbar sein.

#### Sicherheitsvorschriften

Beachten Sie die örtlich geltenden gesetzlichen Bestimmungen und die Vorschriften der Berufsgenossenschaften.

#### Qualifiziertes Personal

Die Montage, Inbetriebnahme und Wartung der Geräte darf nur von qualifiziertem Fachpersonal durchgeführt werden.

Elektrische Arbeiten dürfen nur von elektrotechnischen Fachkräften durchgeführt werden.

#### Reparatur

Reparaturen dürfen nur vom Hersteller oder einer vom Hersteller autorisierten Stelle vorgenommen werden.

# 3 Beschreibung ODSL 30

# 3.1 Allgemeine Beschreibung

Der ODSL 30 ist ein Laser-Distanzmesser mit umfangreichem Einsatzgebiet. Die Geräte stehen als Version mit Analog-, Digital- und Schaltausgängen zur Verfügung. Die Entfernungsmessung arbeitet nach dem Phasenmessprinzip. Der Messbereich beträgt 0,2 ... 30m.

Im Gerät sind eine Folientastatur und ein zweizeiliges LC-Display integriert, über die der ODSL 30 parametriert werden kann. Im Messbetrieb zeigt das Display den aktuellen Messwert an. Bei allen Typen kann der Schaltpunkt der Schaltausgänge über einen Teach-Eingang einfach eingestellt werden.

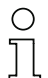

### Hinweise

Wenn Objekte von der Seite in den Messstrahl eingefahren werden, kann es zu fehlerhaften Messwerten kommen.

Durch Ausführen der integrierten Referenzierungsfunktion vor einer Messung kann die Messgenauigkeit des Sensors verbessert werden. Hierzu kann der Eingang activ (PIN 2) wahlweise als Aktivierungseingang mit Referenzierung oder als reiner Referenzierungseingang menügesteuert parametriert werden. Während der Ausführung der Referenzierungsfunktion (Dauer ca. 0,3s) ist eine Messung nicht möglich.

Für den Einsatz in Bereichen mit elektrostatischer Aufladung wird ein Potentialausgleich zum Gehäuse des ODSL 30 empfohlen.

#### Zubehör

Im Lieferumfang des ODSL 30 ist das Befestigungsteil BT 30 zur einfachen Montage und Ausrichtung enthalten (weiteres Zubehör siehe Kapitel 4.5).

# 3.2 Typische Einsatzgebiete des ODSL 30

### 3.2.1 Kontinuierliche Distanzmessung

Alle ODSL 30 Typen mit Analog-, Digital- und Schaltausgängen sind zur kontinuierlichen Distanzmessung geeignet. Die menügeführte Parametrierung per Folientastatur und LC-Display am Gerät ohne zusätzliche Software ermöglicht die Anpassung an eine Vielzahl von Applikationen.

Je nach Anordnung und Einstellung des ODSL 30 sind die verschiedensten Anwendungen möglich:

- Positionierung von Verschiebewagen, Kränen, Hubeinrichtungen
- Konturbestimmung durch kontrolliertes Vorbeibewegen eines Objekts am ODSL 30.
- Volumenmessung durch Messung in zwei Ebenen bei gleichzeitiger Bewegung des Objekts.
- Durchmesserermittlung, z. B. an Papierrollen.
- Brettstärkenmessung mit zwei gegenüberliegend angebrachten Sensoren und Differenzbildung der beiden Messwerte.

#### 3.2.2 Positionieraufgaben

Für einfache Positionieraufgaben, wie z.B. die Höhen-/Ebenenverstellung bei Hubtischen und Hebebühnen, sind die ODSL 30 Typen mit Analogausgang und/oder bis zu drei teachbaren Schaltausgängen bestens geeignet.

Der ODSL 30 wird so montiert, dass die Positionierung in Richtung des Messstrahls erfolgt.

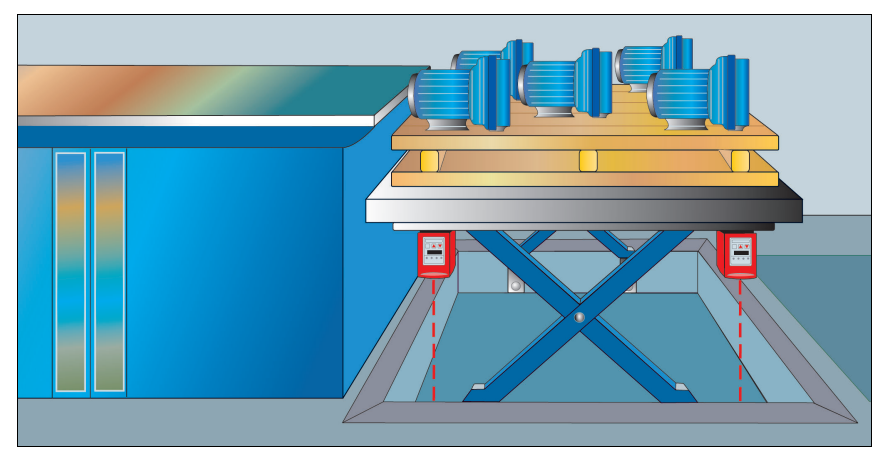

Bild 3.1: Applikationsbeispiel Hubtischpositionierung

# 3.2.3 Auffahrsicherung

Der ODSL 30 kann hervorragend als Auffahrsicherung eingesetzt werden:

- Abstandsregelung über den Analogausgang des ODSL 30
- Kollisionsschutz über die Schaltausgänge des ODSL 30

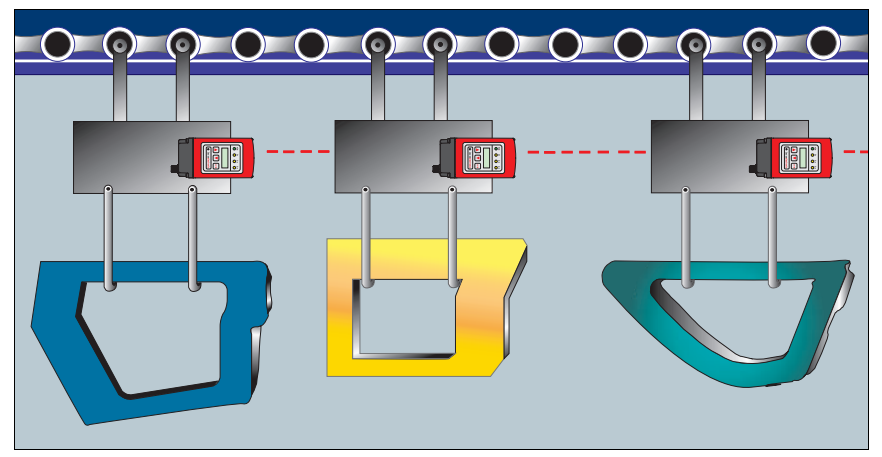

Bild 3.2: Applikationsbeispiel Auffahrsicherung

# 3.3 Montage

Im Lieferumfang des ODSL 30 ist das Befestigungsteil BT 30 enthalten, welches eine einfach Montage und Ausrichtung des ODSL 30 ermöglicht.

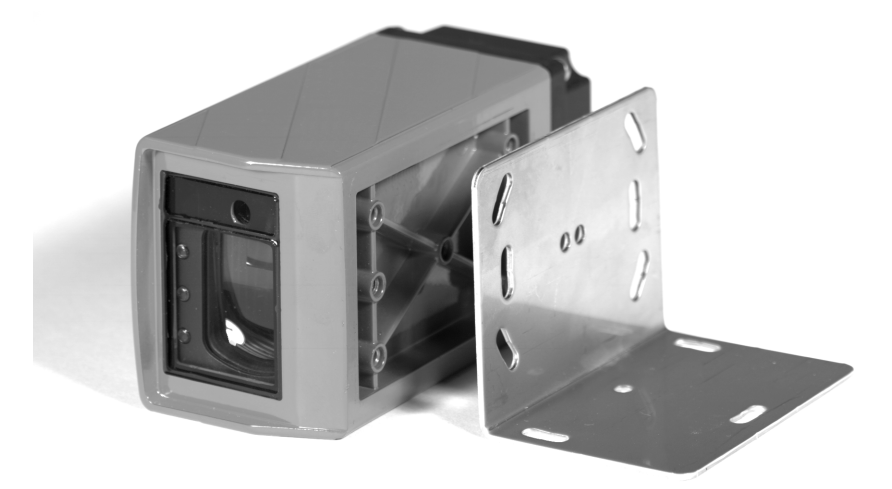

Bild 3.3: ODSL 30 mit BT 30

### Maßzeichnung BT 30

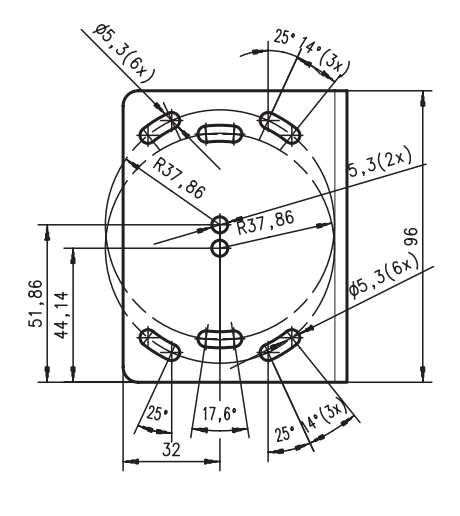

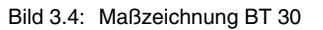

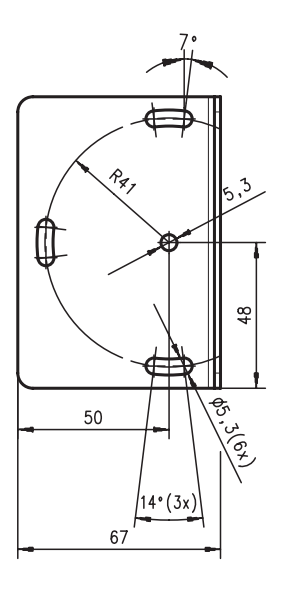

# о ]]

#### Hinweis

Mit Hilfe der beiden Peilkerben an der Geräteoberseite können Sie bereits vor der Inbetriebnahme eine Grobausrichtung des ODSL 30 vornehmen.

# 3.4 Ausführungsvarianten des ODSL 30

### Varianten

Der ODSL 30 ist in vier Varianten erhältlich:

- als Laser-Distanzsensor mit 2 Analogausgängen 1 ... 10V und 4 ... 20mA und 1 universell parametrierbaren Schaltausgang Messbereich von 0,2 ... 30m
- als Laser-Distanzsensor mit 3 universell parametrierbaren Schaltausgängen Messbereich von 0,2 ... 30m
- als Laser-Distanzsensor mit serieller RS 232-Schnittstelle und 2 universell parametrierbaren Schaltausgängen, Messbereich von 0,2 ... 30m
- als Laser-Distanzsensor mit serieller RS 485/RS 422-Schnittstelle und 2 universell parametrierbaren Schaltausgängen, Messbereich von 0,2 ... 30m

# 3.4.1 ODSL 30/V... mit analogem Ausgang

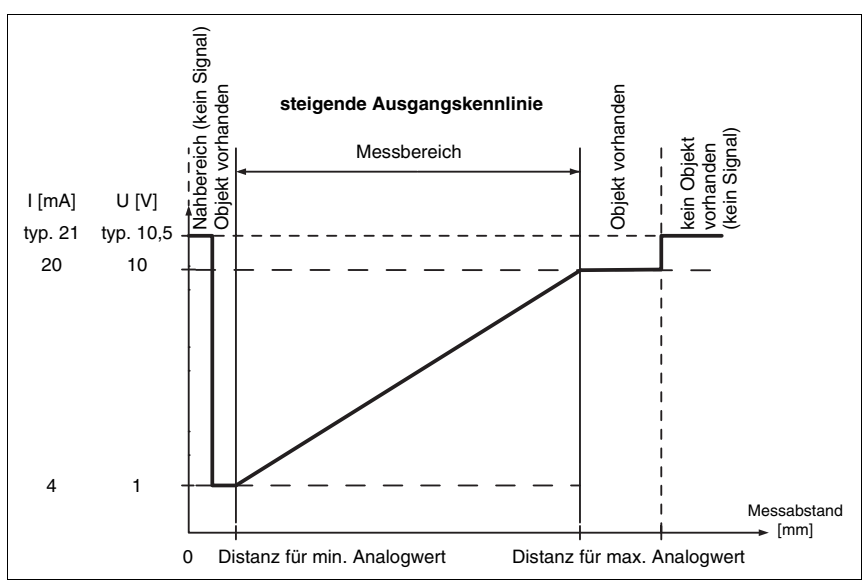

#### Analogausgang ODSL 30/V...

Bild 3.5: Ausgangskennlinie ODSL 30/V... mit positiver Steigung

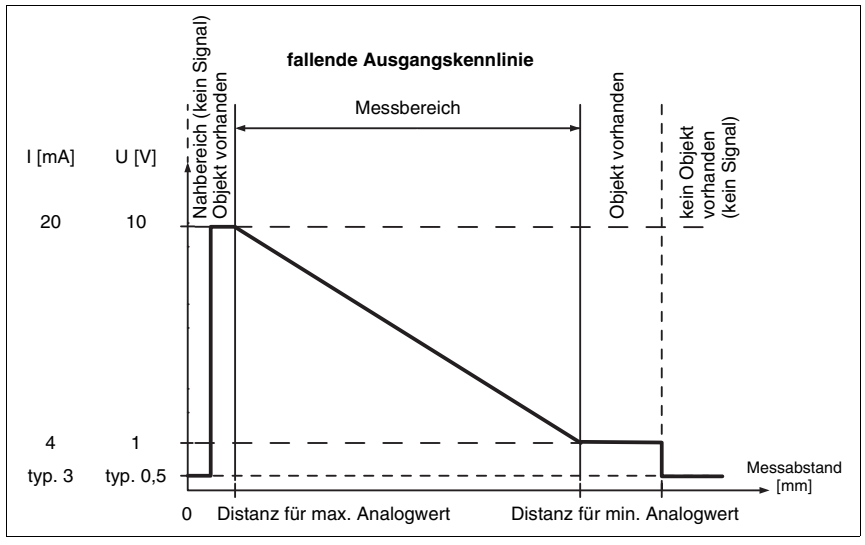

Bild 3.6: Ausgangskennlinie ODSL 30/V... mit negativer Steigung

#### Verhalten der Analogausgänge beim ODSL 30/V...

Der ODSL 30/V... verfügt über einen Analogausgang mit linearem Verhalten. Dem Anwender steht ein Strom- (4 ... 20mA) und ein Spannungsausgang (1 ... 10V) zur Verfügung. Um eine möglichst genaue Auflösung zu erhalten, sollte der Bereich des Analogausgang so klein wie von der Applikation her möglich eingestellt werden. Der Analogausgang kann durch Parametrierung über Folientastatur und LC-Display innerhalb des Messbereichs eingestellt werden (Anpassung der Ausgangskennlinie). Der Parameter Cal. Ana. DutFut bestimmt, ob die Kalibrierung für den Strom- oder den Spannungsausgang erfolgen soll. Die Ausgangskennlinie kann steigend oder fallend parametriert werden. Dazu werden die beiden Distanzwerte Pos for min. val und Pos for max. val für den minimalen und maximalen Analogausgangswert im Bereich zwischen 200mm und 30000mm entsprechend eingestellt (siehe Bild 3.5 und Bild 3.6).

|                                                              | Stromau                   | isgang <sup>1)</sup>      | Spannungsausgang <sup>2)</sup> |                           |  |
|--------------------------------------------------------------|---------------------------|---------------------------|--------------------------------|---------------------------|--|
| Objektdistanz                                                | mit positiver<br>Steigung | mit negativer<br>Steigung | mit positiver<br>Steigung      | mit negativer<br>Steigung |  |
| kein Objekt bzw. Objekt zu nah oder<br>zu weit (kein Signal) | > 20,5mA<br>(typ. 21mA)   | < 3,5mA<br>(typ. 3mA)     | > 10,25V<br>(typ. 10,5V)       | < 0,75V<br>(typ. 0,5V)    |  |
| = Distanz für minimalen Analogwert                           | 4mA                       | 20mA                      | 1 V                            | 10V                       |  |
| = Distanz für maximalen Analogwert                           | 20mA                      | 4mA                       | 10V                            | 1 V                       |  |
| < Distanz für minimalen Analogwert                           | 4mA                       | 20mA                      | 1 V                            | 10V                       |  |
| > Distanz für maximalen Analogwert                           | 20mA                      | 4mA                       | 10V                            | 1 V                       |  |

1) Die typischen Werte gelten nur, wenn der Stromausgang kalibriert ist.

2) Die typischen Werte gelten nur, wenn der Spannungsausgang kalibriert ist.

#### Teach-In der Ausgangskennlinie

Zusätzlich zum flankengesteuerten Teach-In (slope control) der Schaltausgänge ist bei Geräten ab der Software-Version V01.10 (siehe Kapitel 3.5.5) auch ein Teach-In der Ausgangskennlinie via Teach-Leitung möglich. Folgende Schritte sind beim Leitungs-Teach-In der Analogkennlinie erforderlich:

1. Aktivierung des Analogleitungsteach über Folientastatur und Menü.

Input Menu -> Teach Mode -> Teach Mode time control aktivieren.

- 2. Messobjekt auf gewünschten Messabstand positionieren.
- Die jeweilige Teachfunktion wird durch Anlegen des aktiven Pegels (Default +U<sub>B</sub>) auf Teach-Eingang "teach Q1" (Pin 5) aktiviert. Der Teach-Vorgang wird durch Blinken der LEDs signalisiert und am Display angezeigt.

| Teachfunktion                               | Dauer Teach-Signal | LED grün   | LED gelb   |
|---------------------------------------------|--------------------|------------|------------|
| Oberer Schaltpunkt<br>Schaltausgang Q1      | 2 4s               | Blinken im | Gleichtakt |
| Distanzwert für<br>1 V / 4mA-Analogausgang  | 4 6s               | Dauerlicht | Blinken    |
| Distanzwert für<br>10V / 20mA-Analogausgang | 6 8s               | Blinken    | Dauerlicht |

- 4. Zum Abschluss des Teach-Vorgangs den Teach-Eingang nach Ablauf der gewünschten Zeit vom Teach-Signal trennen.
- Ein erfolgreicher Teach-Vorgang wird durch das Ende des Blinkens der LEDs signalisiert. Die korrekte Übernahme der Teach-Werten kann durch Kontrolle der Menüeinträge nochmals überprüft und verändert werden.

#### Fehlermeldungen

Ein schnelles Blinken der grünen LED nach einem Teach-Vorgang signalisiert einen nicht erfolgreichen Teach-Prozess. Der Sensor bleibt betriebsbereit und arbeitet mit den alten Werten weiter.

Abhilfe:

- Teach-Vorgang wiederholen oder
- Teach-Eingang länger als 8s betätigen oder
- Sensor zur Wiederherstellung der alten Werte spannungsfrei schalten.

#### Verhalten des Schaltausgangs beim ODSL 30/V...

Zusätzlich steht beim ODSL 30/V... mit Analogausgang ein Schaltausgang mit 2 Schaltpunkten (Schaltfenster) zur Verfügung. Der obere Schaltpunkt kann durch eine Teach-Leitung eingelernt werden. Durch Parametrierung innerhalb des Messbereichs können unterer und oberer Schaltpunkt, die Schalthysterese, das Schaltverhalten (hell- oder dunkelschaltend) und die Art des Schaltausgangs (PNP high active oder NPN low active oder PNP/ NPN-Gegentakt) eingestellt werden.

Geteacht wird immer auf den oberen Schaltpunkt (siehe Bild 3.7 auf Seite 17). Der untere Schaltpunkt ist per Default auf 199mm eingestellt.

| Objektdistenz             | Hellschaltend | Dunkelschaltend |
|---------------------------|---------------|-----------------|
| Objektoistaliz            | Ausgang Q1    | Ausgang Q1      |
| kein Objekt (kein Signal) | aus           | ein             |
| < 200 mm <sup>1)</sup>    | ein           | aus             |
| < Teach-Wert              | ein           | aus             |
| > Teach-Wert              | aus           | ein             |

1) Nur wenn noch ein auswertbares Empfangssignal vorhanden ist, sonst wie "kein Objekt"

# 3.4.2 ODSL 30/24... mit 3 Schaltausgängen

### Schaltausgänge ODSL 30/24...

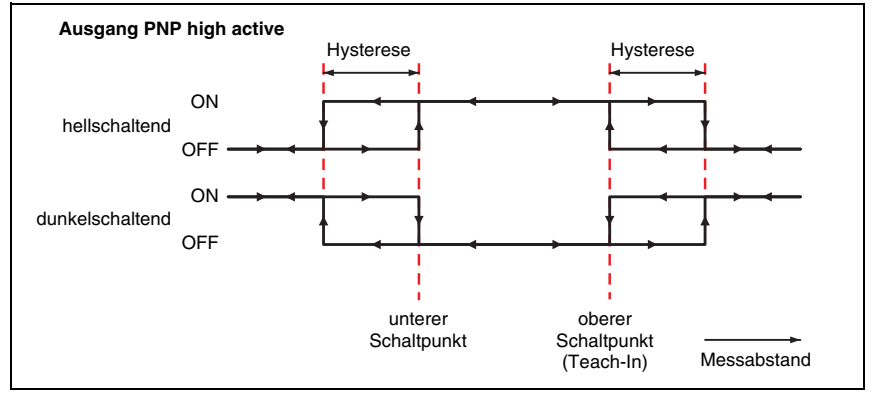

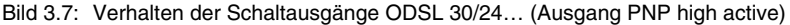

#### Verhalten der Schaltausgänge beim ODSL 30/24...

Der ODSL 30/24... verfügt über drei unabhängige Schaltausgänge mit je 2 Schaltpunkten (Schaltfenster). Die oberen Schaltpunkte können durch eine Teach-Leitung eingelernt werden. Durch Parametrierung innerhalb des Messbereichs können die unteren und oberen Schaltpunkte, die Schalthysterese, das Schaltverhalten (hell- oder dunkelschaltend) und die Art des Schaltausgangs (PNP high active oder NPN low active oder PNP/NPN-Gegentakt) eingestellt werden.

Geteacht wird immer auf den oberen Schaltpunkt (siehe Bild 3.7). Der untere Schaltpunkt ist per Default jeweils auf 199mm eingestellt

|                           | ŀ             | lelischalten  | d             | Dunkelschaltend |               |               |  |
|---------------------------|---------------|---------------|---------------|-----------------|---------------|---------------|--|
| Objektdistanz             | Ausgang<br>Q1 | Ausgang<br>Q2 | Ausgang<br>Q3 | Ausgang<br>Q1   | Ausgang<br>Q2 | Ausgang<br>Q3 |  |
| kein Objekt (kein Signal) | aus           | aus           | aus           | ein             | ein           | ein           |  |
| < 200mm <sup>1)</sup>     | ein           | ein           | ein           | aus             | aus           | aus           |  |
| < Teach-Wert              | ein           | ein           | ein           | aus             | aus           | aus           |  |
| > Teach-Wert              | aus           | aus           | aus           | ein             | ein           | ein           |  |

1) Nur wenn noch ein auswertbares Empfangssignal vorhanden ist, sonst wie "kein Objekt"

#### 3.4.3 ODSL 30/D... mit seriellem Ausgang

#### Übertragungsformate

Der ODSL 30/D... verfügt über 2 digitale Schaltausgänge und eine serielle Schnittstelle, die entweder als RS 232-Schnittstelle oder als RS 485/RS 422-Schnittstelle realisiert ist. Die Übertragungsrate kann zwischen 600 Baud und 115200 Baud eingestellt werden.

Die serielle Übertragung erfolgt mit 1 Startbit, 8 Datenbits und 1 oder 2 Stoppbits ohne Parität

Für die Messwertübertragung können 6 verschiedene Übertragungsarten parametriert werden (siehe Bild 3.8):

- ASCII Messwert (7 Bytes, Messbereich 0 ... 30m, Auflösung 1 mm)<sup>1)</sup>
- ASCII Messwert 0,1 mm (7 Bytes, Messbereich 0 ... 30 m, Auflösung 0,1 mm)<sup>1)</sup>
- 14 Bit Messwert (2 Bytes, Messbereich 0 ... 15m, Auflösung 1mm)<sup>1)</sup>
- (3 Bytes, Messbereich 0 ... 30m, Auflösung 1 mm)<sup>1)</sup> 16 Bit Messwert
- (4 Bytes, Messbereich 0 ... 30m, Auflösung 0,1 mm)<sup>1)</sup> 20 Bit Messwert
- (Remote Control)<sup>2)</sup> Fernsteuer-Betrieb

Die Aktivierung des Ausgabeformats erfolgt durch Parametrierung über Folientastur und Menü.

| C | ) |
|---|---|
| ٦ | ٦ |
| 7 | Ц |

#### Hinweis!

Durch die Wahl einer Ausgabeauflösung von 0.1mm wird das interne Messystem des ODSL 30 nicht verändert und auch grundsätzlich nicht genauer. Daher können die Messwerte mit Auflösung 0.1 mm bei aufeinanderfolgenden Messungen applikationsabhängig variieren.

<sup>1)</sup> Kontinuierliche Messwertausgabe im 100ms-Raster. Beim ODSL 30/D 485... erfolgt die Übertragung im RS 422-Mode, d.h. über die Tx+ und Tx- Leitungen wird permanent gesendet.

<sup>2)</sup> Beim ODSL 30/D 485... erfolgt die Datenübertragung im RS 485-Mode. d.h. die Tx+ und Tx-Leitungen sind auf Empfang geschaltet. Somit können mehrere ODSL 30/D 485... zu einem Bus zusammengeschaltet werden. Dabei müssen die Geräteadressen der einzelnen Geräte unterschiedlich sein. Der ODSL 30/D 232... kann ebenfalls im Fernsteuer-Betrieb betrieben werden, jedoch nur als

Punkt-zu-Punkt-Verbindung zwischen ODSL 30 und Steuerung.

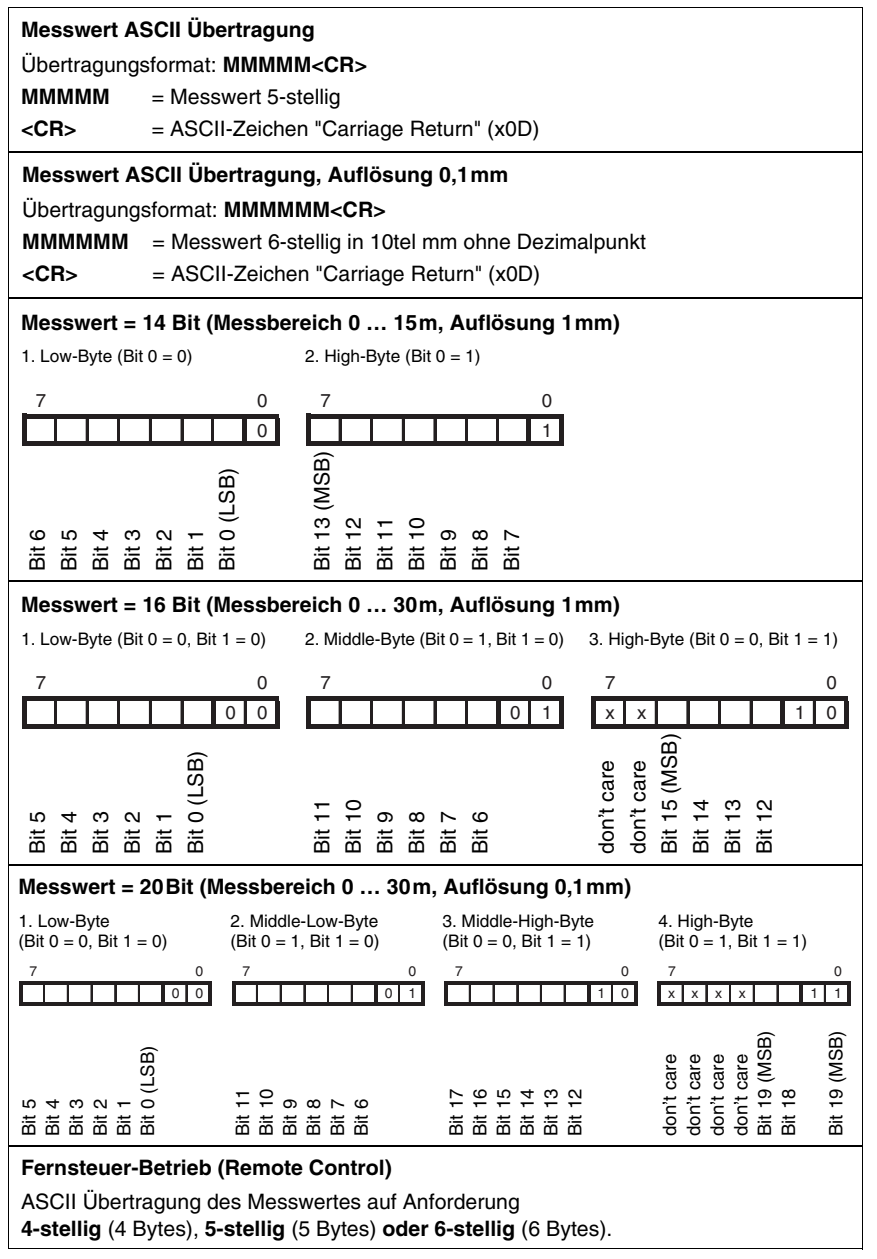

Bild 3.8: Serielle Übertragungsformate ODSL 30/D...

| IN ACCINAPTOLICAODO | <u> </u>        | Varcaniaganan   | IINAFTRAAIINACAPTAN    |
|---------------------|-----------------|-----------------|------------------------|
| wesswenausuaue i    | лет стетт       | verschiebenen   | UDELITAUUUUSAUEU       |
| medementaadqabe k   | <i>JUI WUII</i> | voiounicaciicii | obci il agaiigoui icii |
|                     |                 |                 | 0 0                    |

|                                                                | Messwertausgabe bei Übertragungsart |                          |                      |                      |                          |                      |                      |                          |  |  |
|----------------------------------------------------------------|-------------------------------------|--------------------------|----------------------|----------------------|--------------------------|----------------------|----------------------|--------------------------|--|--|
| Objektdistanz                                                  | ASCII<br>5 Bytes                    | ASCII<br>6 Bytes         | 14 Bit               | 16 Bit               | 20 Bit                   | Remote<br>4 Bytes    | Remote<br>5 Bytes    | Remote<br>6 Bytes        |  |  |
| kein Objekt (kein Signal)                                      | 65535                               | 655350                   | 16383                | 65535                | 655350                   | 9999                 | 65535                | 655350                   |  |  |
| < 200mm <sup>1)</sup>                                          | Distanzwert<br>in mm                | Distanzwert<br>in 1/10mm | Distanzwert<br>in mm | Distanzwert<br>in mm | Distanzwert<br>in 1/10mm | Distanzwert<br>in mm | Distanzwert<br>in mm | Distanzwert<br>in 1/10mm |  |  |
| 200mm 9900mm                                                   | Distanzwert<br>in mm                | Distanzwert<br>in 1/10mm | Distanzwert<br>in mm | Distanzwert<br>in mm | Distanzwert<br>in 1/10mm | Distanzwert<br>in mm | Distanzwert<br>in mm | Distanzwert<br>in 1/10mm |  |  |
| 9901mm 16000mm                                                 | Distanzwert<br>in mm                | Distanzwert<br>in 1/10mm | Distanzwert<br>in mm | Distanzwert<br>in mm | Distanzwert<br>in 1/10mm | 9901                 | Distanzwert<br>in mm | Distanzwert<br>in 1/10mm |  |  |
| 16001mm 65000mm                                                | Distanzwert<br>in mm                | Distanzwert<br>in 1/10mm | 16001                | Distanzwert<br>in mm | Distanzwert<br>in 1/10mm | 9901                 | Distanzwert<br>in mm | Distanzwert<br>in 1/10mm |  |  |
| > 65000 mm                                                     | 65001                               | 650010                   | 16001                | 65001                | 650010                   | 9901                 | 65001                | 650010                   |  |  |
| Objektdistanz + Offset<br>> 65000mm<br>(Offset Direction neg.) | 65001                               | 650010                   | 16001                | 65001                | 650010                   | 9901                 | 65001                | 650010                   |  |  |
| Objektdistanz - Offset<br>< 0mm<br>(Offset Direction pos.)     | 0                                   | 0                        | 0                    | 0                    | 0                        | 0                    | 0                    | 0                        |  |  |
| Gerätefehler                                                   | 0                                   | 0                        | 0                    | 0                    | 0                        | 0                    | 0                    | 0                        |  |  |

1) Nur wenn noch ein auswertbares Empfangssignal vorhanden ist, sonst wie "kein Objekt"

#### Befehle für den Fernsteuer-Betrieb (Remote Control)

Für den Fernsteuer-Betrieb (Parameter Remote Control) kann eine Geräteadresse zwischen 0 ... 14 eingestellt werden. Der ODSL 30/D... reagiert in dieser Betriebsart nur auf Befehle von der Steuerung. Zur Verfügung stehen die folgenden Steuerbefehle:

#### Befehle für die asynchrone Messung

#### Abfrage Messwert 4-stellig (ODS 96 kompatibel, Busbetrieb ODSL 30/D ...):

|                    | Byte Nr.                               |        |         |        |             |           |          |        |   | Antwort- |  |
|--------------------|----------------------------------------|--------|---------|--------|-------------|-----------|----------|--------|---|----------|--|
|                    | 0                                      | 1      | 2       | 3      | 4           | 5         | 6        | 7      | 8 | zeit     |  |
| Befehl             | Sensor-<br>Adresse<br>0x00 bis<br>0x0E | -      | _       | -      | -           | -         | _        | -      | - |          |  |
| Sensor-<br>Antwort | " <b>*</b> "<br>(0x2A)                 | ASCII- | Adresse | AS     | CII-Entfern | Ings-Mess | wert "#" |        |   | max.     |  |
|                    |                                        | 10er   | 1er     | 1000er | 100er       | 10er      | 1er      | (0x23) | - | 120ms    |  |

| -                  |                        | -                                  |                        | -                  | -                    |                  |     | -      |               |               |
|--------------------|------------------------|------------------------------------|------------------------|--------------------|----------------------|------------------|-----|--------|---------------|---------------|
|                    |                        | Byte Nr.                           |                        |                    |                      |                  |     |        |               |               |
|                    | 0                      | 1                                  | 2                      | 3                  | 4                    | 5                | 6   | 7      | 8             | zeit          |
| Befehl             | <b>**</b><br>(0x2A)    | ASCII-<br>Adresse<br>"09",<br>"AD" | " <b>M</b> "<br>(0x4D) | "#"<br>(0x23)      | -                    | -                | -   | -      | _             |               |
| Sensor-<br>Antwort | " <b>*</b> "<br>(0x2A) | ASCII-<br>Adresse<br>"09",<br>"AD" | 10000er                | ASCII-Er<br>1000er | tfernungs-l<br>100er | Vesswert<br>10er | 1er | Status | "#"<br>(0x23) | max.<br>120ms |

#### Abfrage Messwert asynchron 5-stellig (Busbetrieb ODSL 30/D ...):

#### Abfrage Messwert asynchron 6-stellig, (Busbetrieb ODSL 30/D ...):

|                    |                        | Byte Nr.                           |               |               |                        |                    |            |       |        | Antwort-      |                 |
|--------------------|------------------------|------------------------------------|---------------|---------------|------------------------|--------------------|------------|-------|--------|---------------|-----------------|
|                    | 0                      | 1                                  | 2             | 3             | 4                      | 5                  | 6          | 7     | 8      | 9             | zeit 1)         |
| Befehl             | " <b>*</b> "<br>(0x2A) | ASCII-<br>Adresse<br>"09",<br>"AD" | "m"<br>(0x73) | "#"<br>(0x23) | -                      | -                  | -          | -     | -      | -             |                 |
| Sensor-<br>Antwort | " <b>*</b> "<br>(0x2A) | ASCII-<br>Adresse<br>"09",<br>"AD" | 10000er       | AS<br>1000er  | SCII-Entfernu<br>100er | ungs-Messw<br>10er | ert<br>1er | 0,1er | Status | "#"<br>(0x23) | 30<br><br>100ms |

Die beiden folgenden synchronen Messbefehle "S" (5-stelliger Messwert, Auflösung 1 mm) bzw. "s" (6-stelliger Messwert, Auflösung 0,1 mm) ermöglichen den zeitgenauen Start einer Messung.

Wird über den Fernsteuerbetrieb ein synchroner Messwert angefordert, so wird:

• sofort mit diesem Befehl der Laser eingeschaltet und die Messung ausgelöst.

- nach erfolgtem Messzyklus wird der Laser ausgeschaltet.
- der ermittelte Messwert wird nach diesem Messzyklus (Default: 100ms) übertragen.

# о ]]

#### Hinweis!

Voraussetzung für die Funktion der synchronen Messwertanfrage ist, dass der Sensor deaktiviert ist (Laser aus)!

Dazu muss:

- der Eingang aktive/reference (Pin 2) mit dem inaktiven Zustand (Default: 0V) verbunden oder offen sein.
- der Eingang aktive/reference (Pin 2) über Menü als Aktivierungs- und Referenzierungseingang konfiguriert sein:

Input Menu -> Input activ/ref -> input active/ref Activation + Ref

#### Befehle für die synchrone Messung

#### Abfrage Messwert synchron 5-stellig, Aufl. 1 mm (Busbetrieb ODSL 30/D ...):

|                    |                        | Byte Nr.                           |               |                   |                       |                  |     |        |               |   | Antwort-         |
|--------------------|------------------------|------------------------------------|---------------|-------------------|-----------------------|------------------|-----|--------|---------------|---|------------------|
|                    | 0                      | 1                                  | 2             | 3                 | 4                     | 5                | 6   | 7      | 8             | 9 | zeit 1)          |
| Befehl             | " <b>*</b> "<br>(0x2A) | ASCII-<br>Adresse<br>"09",<br>"AD" | "S"<br>(0x53) | "#"<br>(0x23)     | -                     | -                | -   | -      | -             | - |                  |
| Sensor-<br>Antwort | <b>*</b> "<br>(0x2A)   | ASCII-<br>Adresse<br>"09",<br>"AD" | 10000er       | ASCII-E<br>1000er | ntfernungs-N<br>100er | Aesswert<br>10er | 1er | Status | "#"<br>(0x23) | - | 30<br><br>100 ms |

#### Abfrage Messwert synchron 6-stellig, Aufl. 0,1 mm (Busbetrieb ODSL 30/D ...):

|                    |                      | Byte Nr.                           |                      |               |                        |                    |            |       |        |               | Antwort-         |
|--------------------|----------------------|------------------------------------|----------------------|---------------|------------------------|--------------------|------------|-------|--------|---------------|------------------|
|                    | 0                    | 1                                  | 2                    | 3             | 4                      | 5                  | 6          | 7     | 8      | 9             | zeit 1)          |
| Befehl             | <b>"*"</b><br>(0x2A) | ASCII-<br>Adresse<br>"09",<br>"AD" | <b>"s"</b><br>(0x73) | "#"<br>(0x23) | -                      | -                  | -          | -     | -      | -             |                  |
| Sensor-<br>Antwort | <b>"*"</b><br>(0x2A) | ASCII-<br>Adresse<br>"09",<br>"AD" | 10000er              | AS<br>1000er  | SCII-Entfernu<br>100er | ungs-Messw<br>10er | ert<br>1er | 0,1er | Status | "#"<br>(0x23) | 30<br><br>100 ms |

 Je nach Parametrierung der Messzeit, siehe Kapitel 3.7 "Advanced Menü (ab Software-Version V01.10)", Dauer der Datenübertragung nicht enthalten.

#### Hinweis!

Um für Justagezwecke den Laserstrahl sichtbar zu machen und Messwerte auf dem Display anzuzeigen, kann

- der Eingang aktive/reference (Pin 2) mit dem aktiven Zustand verbunden werden (Default: 24 V) oder
- der Sensor über Befehl "A" (siehe Seite 23) aktiviert werden oder
- der Eingang activ/reference (Pin 2) vorübergehend über das Menü als Referenzierungseingang konfiguriert werden:

Input Menu > Input activ/ref > Input activ/ref Referencing

#### Mögliche Fehler und Ursachen

Anstelle einer synchronen Messung wird eine asynchrone Messung ausgeführt. Mögliche Fehlersursache: der synchrone Messbefehl wurde bei aktiviertem, d.h. messendem Sensor abgesetzt. Statt der synchronen erfolgte eine asynchrone Messung (entspricht den Befehlen "**M**" bzw. "**m**").

## Weitere Befehle

#### Referenzierung aktivieren (Busbetrieb bei ODSL 30/D ...):

|                    |                        | Byte Nr. A                         |                        |               |   |   |   |   |   | Antwort- |
|--------------------|------------------------|------------------------------------|------------------------|---------------|---|---|---|---|---|----------|
|                    | 0                      | 1                                  | 2                      | 3             | 4 | 5 | 6 | 7 | 8 | zeit     |
| Befehl             | <b>"*"</b><br>(0x2A)   | ASCII-<br>Adresse<br>"09",<br>"AD" | " <b>R</b> "<br>(0x52) | "#"<br>(0x23) | _ | _ | _ | - | _ |          |
| Sensor-<br>Antwort | " <b>*</b> "<br>(0x2A) | ASCII-<br>Adresse<br>"09",<br>"AD" | Status                 | "#"<br>(0x23) | _ | _ | _ | - | _ | 350ms    |

# Sensor aktivieren<sup>1)</sup> (Busbetrieb bei ODSL 30/D ...):

|                    |                        | Byte Nr. A                         |                        |               |   |   |   |   |   | Antwort-      |
|--------------------|------------------------|------------------------------------|------------------------|---------------|---|---|---|---|---|---------------|
|                    | 0                      | 1                                  | 2                      | 3             | 4 | 5 | 6 | 7 | 8 | zeit          |
| Befehl             | " <b>*</b> "<br>(0x2A) | ASCII-<br>Adresse<br>"09",<br>"AD" | " <b>A</b> "<br>(0x41) | "#"<br>(0x23) | _ | - | _ | - | _ |               |
| Sensor-<br>Antwort | " <b>*</b> "<br>(0x2A) | ASCII-<br>Adresse<br>"09",<br>"AD" | Status                 | "#"<br>(0x23) | _ | _ | _ | _ | _ | max.<br>120ms |

# Sensor deaktivieren<sup>1)</sup> (Busbetrieb bei ODSL 30/D ...):

|                    |                        |                                    |               |               | Byte Nr. |   |   |   |   | Antwort-      |
|--------------------|------------------------|------------------------------------|---------------|---------------|----------|---|---|---|---|---------------|
|                    | 0                      | 1                                  | 2             | 3             | 4        | 5 | 6 | 7 | 8 | zeit          |
| Befehl             | " <b>*</b> "<br>(0x2A) | ASCII-<br>Adresse<br>"09",<br>"AD" | "D"<br>(0x44) | "#"<br>(0x23) | -        | - | - | - | - |               |
| Sensor-<br>Antwort | <b>**</b><br>(0x2A)    | ASCII-<br>Adresse<br>"09",<br>"AD" | Status        | "#"<br>(0x23) | _        | _ | _ | _ | - | max.<br>120ms |

#### Status-Byte (bitweise Verarbeitung):

| Bit Nummer | Wert | Bedeutung                                                      |
|------------|------|----------------------------------------------------------------|
| 7 (MSB)    | 0x80 | immer = 0 (reserviert)                                         |
| 6          | 0x40 | 1 = sonstiger Fehler, 0 = OK                                   |
| 5          | 0x20 | immer = 1, bei Status 0x20 funktioniert der Sensor einwandfrei |
| 4          | 0x10 | immer = 0 (reserviert)                                         |
| 3          | 0x08 | immer = 0 (reserviert)                                         |
| 2          | 0x04 | 1 = Sensor deaktiviert, 0 = Sensor aktiviert                   |
| 1          | 0x02 | 1 = kein oder zu geringes Signal, 0 = Signal OK                |
| 0 (LSB)    | 0x01 | 1 = Laser defekt, 0 = Laser OK                                 |

1) Der Sensor ist standardmäßig immer aktiviert, und kann in diesem Fall auch nicht per Steuerbefehl deaktiviert werden. Nur wenn der Eingang activ/ref als Aktivierungs- und Referenzierungseingang parametriert wird, ist der Steuerbefehl wirksam. In diesem Fall gilt: Der Sensor ist aktiviert, wenn der Eingang activ/ref auf Aktiv-Pegel liegt **oder** der Sensor per Steuerbefehl aktiviert wird. Der Sensor ist deaktiviert, wenn der Eingang activ/ref nicht auf Aktiv-Pegel liegt und der Sensor per Steuerbefehl deaktiviert wird.

#### Verhalten der Schaltausgänge beim ODSL 30/D...

Zusätzlich stehen beim ODSL 30/D... mit seriellem Ausgang zwei Schaltausgänge zur Verfügung. Die Position, bei der die Schaltausgänge aktiv werden, kann durch eine Teach-Leitung oder durch Parametrierung innerhalb des Messbereichs beliebig festgelegt werden. Dabei kann neben den Schaltpunkten, die Schalthysterese, das Schaltverhalten (hell- oder dunkelschaltend) und die Art des Schaltausgangs (PNP high active oder NPN low active oder PNP/NPN-Gegentakt) eingestellt werden.

Geteacht wird in der Regel immer auf den Schaltpunkt (siehe Bild 3.7 auf Seite 17).

| Objektdieterre            | Hellsch    | haltend    | Dunkelschaltend |            |  |  |
|---------------------------|------------|------------|-----------------|------------|--|--|
| Objektoistanz             | Ausgang Q1 | Ausgang Q2 | Ausgang Q1      | Ausgang Q2 |  |  |
| kein Objekt (kein Signal) | aus        | aus        | ein             | ein        |  |  |
| < 200 mm <sup>1)</sup>    | ein        | ein        | aus             | aus        |  |  |
| < Teach-Wert              | ein        | ein        | aus             | aus        |  |  |
| > Teach-Wert              | aus        | aus        | ein             | ein        |  |  |

1) Nur wenn noch ein auswertbares Empfangssignal vorhanden ist, sonst wie "kein Objekt"

#### Hinweise zur Terminierung der Datenleitungen beim ODSL 30/D 485...

Der ODSL 30/D 485... besitzt einen kombinierten Sende- und Empfängerbaustein, der serielle Daten entsprechend dem RS 485 und RS 422 Standard (siehe TIA/EIA-485-A oder DIN66259, Teil 3) übertragen kann.

In diesen Standards sind einige Grundregeln definiert, die für eine möglichst sichere Datenübertragung eingehalten werden sollen:

- Die Datenleitungen A und B (entsprechen den ODSL 30-Pins Tx+ und Tx-) werden über eine verdrillte 2-Drahtleitung mit einem Wellenwiderstand von  $Z_0 \approx 120 \Omega$  verbunden.
- Das Ende der Datenleitung (bei RS 485 auch der Anfang) wird mit einem 120Ω-Widerstand abgeschlossen. Der ODSL 30/D 485… besitzt keinen internen Busabschluss.
- Die RS 485-Busteilnehmer werden in einer Linien-Bustopologie verdrahtet, d.h. die Datenleitung wird von einem Busteilnehmer zum nächsten geschleift. Stichleitungen sind zu vermeiden bzw. möglichst kurz zu halten.
- Die RS 485-Spezifikation geht von einem inaktiven Differenzpegel zwischen den Datenleitungen von U<sub>AB</sub> ≥ 200mV aus. Damit dieser eingehalten wird, sollte ein Busabschluss in Form eines Spannungsteilers ausgeführt werden. Dieser ist in der Regel am RS 485-Koppelmodul der SPS zuschaltbar.

Die RS 485-Spezifikation erlaubt Übertragungsraten im Megabit-Bereich bei bis zu 32 Teilnehmern. Der ODSL 30/D 485... ist für eine Datenrate von typisch 9600 Baud (600 ... 115200 Baud sind parametrierbar) ausgelegt. Dies bedeutet in der Praxis, dass die strengen Anforderungen an den Busabschluss und die Verkabelung bei wenigen Busteilnehmern "aufgeweicht" werden.

Wichtig ist hingegen, dass die Busruhepegel ( $U_{AB} \ge 200 \text{ mV}$ ) eingehalten werden. Wenn das SPS-Koppelmodul keinen Busabschluss mit Spannungsteiler besitzt, kann die nachfolgend gezeigte Schaltung zum Einsatz kommen.

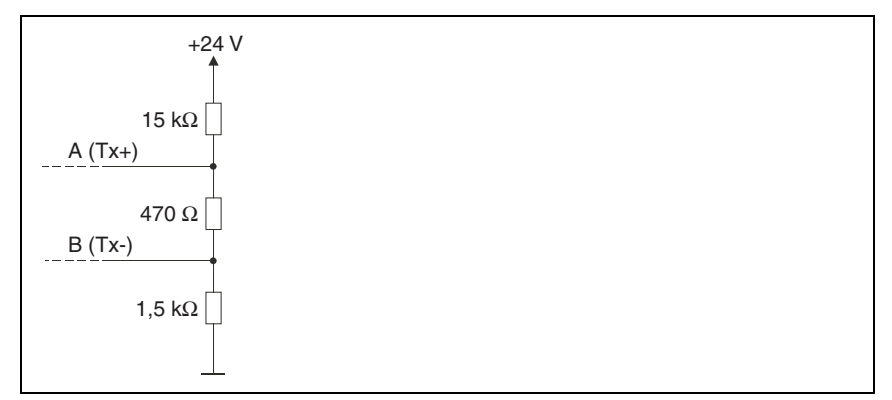

Bild 3.9: Spannungsteiler für den RS 485-Busabschluss

Bei der RS 422-Verbindung ist bei Leitungslängen bis ca. 20m und Datenraten von 9600 Baud kein Busabschluss erforderlich.

Weitergehende Informationen:

- RS 422: Elektrische Spezifikation gemäß DIN 66259, Teil3
- ISO 8482: Abstract

Specifies the physical medium characteristics for twisted pair multipoint interconnections in either 2-wire or 4-wire network topology, a binary and bi-directional signal transfer, the electrical and mechanical design of the endpoint system branch cables and the common trunk cable which may be up to 1200m in length, the component measurements of the integrated type generators and receivers within the endpoint system, the applicable data signalling rate up to 12.5 Mbit/s.

# 3.5 Bedienung ODSL 30

#### Anzeige- und Bedienelemente

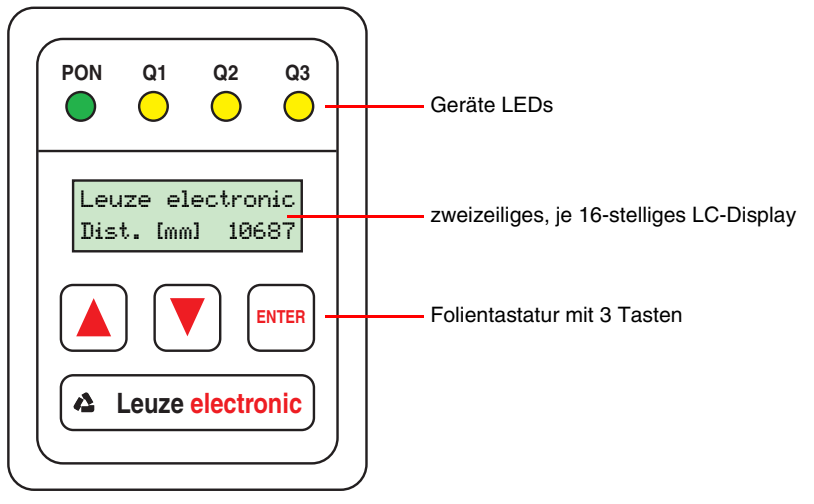

Bild 3.10: Anzeige- und Bedienelemente ODSL 30

#### 3.5.1 LED-Anzeigen ODSL 30

| LED | Farbe           | Anzeige bei                      |                      |
|-----|-----------------|----------------------------------|----------------------|
|     |                 |                                  | aktiviertem Teach-In |
|     |                 | Sensorbetrieb                    | Ausgangskennlinie 1) |
| PON | grün Dauerlicht | Betriebsbereit                   | Teach-Vorgang        |
|     | grün blinkend   | -                                | Teach-Vorgang        |
|     | grün aus        | keine Spannung                   |                      |
| Q1, | gelb Dauerlicht | Objekt im geteachten Messabstand | Teach-Vorgang        |
| Q2, | gelb blinkend   | -                                | Teach-Vorgang        |
| Q3  | gelb aus        | Objekt außerhalb des geteachten  |                      |
|     |                 | Messabstands bzw. kein Signal    |                      |

1) Der Teach-Vorgang wird in Abschnitt 3.4.1 und Abschnitt 5.3 genauer beschrieben

# Hinweis

Die 3 gelben LEDs Q1, Q2 und Q3 zur Zustandsanzeige der bis zu 3 Schaltausgänge befinden sich auch noch einmal im Optikfenster des ODSL 30. Nur die LEDs der bei der entsprechenden Gerätevariante tatsächlich vorhandenen Schaltausgänge haben eine Funktion.

#### 3.5.2 Einschalten

Nach dem Einschalten und der fehlerfreien Geräteinitialisierung leuchtet die grüne LED **PON** dauernd, der ODSL 30 befindet sich im Messmodus. Die Displaybeleuchtung bleibt dabei ausgeschaltet.

Leuze electronic Dist.[mm] 10687

Im Messmodus wird im LC-Display der aktuelle Messwert in Millimeter angezeigt. Wird kein Objekt erfasst bzw. ist das Signal zu gering erscheint im Display der Hinweis NO SIGNAL.

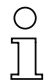

### Hinweis

Das Gerät hat nach einer Betriebsdauer von 30 min. die für eine optimale Messung erforderliche Betriebstemperatur erreicht und sollte dann referenziert werden.

#### 3.5.3 Einstellung des Display-Kontrastes

Halten Sie während des Einschaltens die beiden Pfeiltasten des ODSL 30 gleichzeitig gedrückt.

contrast: 160

Nach dem Loslassen der Tasten können Sie den Kontrast des LC-Displays mit den Pfeiltasten verringern oder erhöhen (Wertebereich 0 ... 255). Durch Drücken der Taste ENTER wird der eingestellte Kontrastwert übernommen und Sie gelangen ins Menü zur Parametrierung des ODSL 30.

#### 3.5.4 Rücksetzen auf Werkseinstellung

Durch Drücken der Taste ENTER während des Einschaltens können Sie die Parametrierung des ODSL 30 auf den Auslieferungszustand zurücksetzen.

Es erfolgt eine Sicherheitsabfrage.

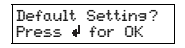

Durch nochmaliges Drücken der Taste ENTER werden alle Parameter auf die Werkseinstellung zurückgesetzt. Alle zuvor gemachten Einstellungen gehen unwiederbringlich verloren. Durch Drücken einer Pfeiltaste kehrt der ODSL 30 in den Messbetrieb zurück, ohne die Parameter zurückzusetzen.

#### 3.5.5 Abfrage der Geräte-Softwareversion

Die Geräte-Softwareversion können Sie im Menü zur Parametrierung des ODSL 30 abfragen. Wählen Sie dazu im Service Menu den folgenden Menüpunkt:

 SW
 V01.20
 YYMMDD
 <- Softwareversion</th>
 V0x.xx
 mit Datum (YY = Jahr, MM = Monat, DD = Tag)
 Val:
 31024

#### 3.5.6 Referenzierung des Geräts

Der ODSL 30 besitzt eine Referenzierungsfunktion zur internen Kalibrierung des Sensors. Durch Ausführen der integrierten Referenzierungsfunktion vor einer Messung kann die Messgenauigkeit des Sensors verbessert werden.

Eine Referenzierung wird durchgeführt

- beim Einschalten des Geräts (Power-On).
- durch ein Signal am Aktivierungs-/Referenzierungseingang (PIN 2).
- per Befehl im Fernsteuerbetrieb (nur ODSL 30/D...).

#### Hinweis

Führen Sie die Referenzierungsfunktion insbesondere bei sich ändernden Umgebungsbedingungen durch.

Während der Ausführung der Referenzierungsfunktion (Dauer ca. 350ms) ist eine Messung nicht möglich.

# 3.6 Parametrierung ODSL 30

#### Parametrierung / Navigation im Menü

Nach Drücken einer beliebigen Taste wird die LC-Displaybeleuchtung eingeschaltet und Sie gelangen in das Menü zur Parametrierung des ODSL 30.

- 𝔄 Mit den Pfeiltasten blättern Sie durch die Menüpunkte.
- ✤ Mit der ENTER-Taste wählen Sie die einzelnen Menüpunkte aus.
- Wenn ein Wert oder Parameter verändert werden kann, blinkt ein Cursor. Sie können diesen Wert oder Parameter dann mit den Pfeiltasten ändern. Mit der ENTER-Taste übernehmen Sie die Einstellung.
- ♥ Über den Menüpunkt "Return" gelangen Sie in der Menüstruktur zurück in die nächsthöhere Ebene.
- 🗞 Über den Menüpunkt "Exit from Menu" gelangen Sie zurück in den Messmodus.

# 0 ]]

#### Hinweis

Die umschaltbaren bzw. editierbaren Werte sind in der Menüstruktur rot (PDF-Datei) bzw. grau (S/W-Druck des Handbuchs) dargestellt.

Wird im Parametriermenü innerhalb von 60s keine Taste betätigt, kehrt das Gerät automatisch in den Messmodus zurück.

Das Gerät kann gegen unberechtigtes Ändern der Parametrierung durch Aktivieren der Passwortabfrage geschützt werden. Das **Passwort** ist fest auf "**165**" eingestellt.

# 3.6.1 Parametrierung / Menüstruktur ODSL 30/V... (analog)

| Ebene 1                                  | Ebene 2                             | Ebene 3                             | Ebene 4                             | Erklärung / Hinweise                                    | Default |
|------------------------------------------|-------------------------------------|-------------------------------------|-------------------------------------|---------------------------------------------------------|---------|
| Applic. Param.                           | Tmeas Band Rem.<br>100ms 150m 6-90% | Tmeas Band Rem.<br>100ms 150m 6-90% |                                     | Messzeit / Eindeutigkeitsbe-<br>reich / Objektremission | х       |
| 0                                        | -                                   | Tmeas Band Rem.<br>80ms 39m 6-90%   |                                     | Messzeit / Eindeutigkeitsbe-<br>reich / Objektremission |         |
| Hinweis                                  |                                     | Tmeas Band Rem.<br>70ms 9.8m 6-90%  |                                     | Messzeit / Eindeutigkeitsbe-<br>reich / Objektremission |         |
| Die Funktionen unter                     | Applic. Param.                      | Tmeas Band Rem.<br>50ms 150m 50-90% |                                     | Messzeit / Eindeutigkeitsbe-<br>reich / Objektremission |         |
| Advanced Menü zur<br>(siehe Kapitel 3.7) | Verfügung                           | Tmeas Band Rem.<br>40ms 39m 50-90%  |                                     | Messzeit / Eindeutigkeitsbe-<br>reich / Objektremission |         |
|                                          |                                     | Tmeas Band Rem.<br>30ms 9.8m 50-90% |                                     | Messzeit / Eindeutigkeitsbe-<br>reich / Objektremission |         |
|                                          | Disp. Resolution<br>1mm             | Disp. Resolution                    |                                     | Anzeigeauflösung 1 mm                                   | x       |
|                                          |                                     | Disp. Resolution<br>0.1mm           | -                                   | Anzeigeauflösung 0,1 mm                                 |         |
|                                          | Offset/Preset                       | Offset Direction                    | Offset Direction                    | Offset-Vorzeichen positiv                               | x       |
|                                          | <u>.</u>                            |                                     | Offset Direction                    | Offset-Vorzeichen negativ                               |         |
|                                          |                                     | Offsetvalue [mm]<br>Value: 000000   | Offsetvalue [mm]<br>act Val. 000000 | Offset-Wert, Eingabe in mm                              | 0       |
|                                          |                                     | Presetvalue [mm]<br>Value: 000000   | Presetvalue [mm]<br>act Val. 000000 | Preset-Wert, Eingabe in mm                              | 0       |
|                                          |                                     | Preset Calculate<br>inactive        | Preset Calculate<br>active          | Auslösung der Preset-Funktion                           |         |
|                                          | Return                              |                                     |                                     | Zurück in Ebene 1                                       |         |
| Input Menu                               | Inp. teach Q1/Q2<br>Teach Out Q1/Q2 | Ine. teach Q1/Q2<br>Teach Out Q1/Q2 |                                     | Teach-Eingang ist aktiviert                             | x       |
|                                          |                                     | Ine. teach Q1/Q2<br>Ineut disabled  |                                     | Teach-Eingang ist deaktiviert                           |         |
|                                          | Input activ/ref<br>Referencing      | Input activ/ref<br>Referencins      |                                     | Eingang ist<br>Referenzierungseingang                   | x       |
|                                          |                                     | Input activ/ref<br>Activation + Ref |                                     | Eingang ist Aktivierungs- und<br>Referenzierungseingang |         |
|                                          |                                     | Input activ/ref<br>Input disabled   |                                     | Eingang activ ist deaktiviert                           |         |
|                                          | Input Polarity<br>active HIGH +24V  | Input Polarity<br>active HIGH +24V  |                                     | Alle Eingänge sind high aktiv                           | x       |
|                                          |                                     | Input Polarity<br>active LOW ØV     |                                     | Alle Eingänge sind low aktiv                            |         |
|                                          | Teach Mode<br>slope control         | Teach Mode<br>slope control         |                                     | Teach-In flankengesteuert                               | х       |
|                                          |                                     | Teach Mode<br>time control          |                                     | Teach-In zeitgesteuert                                  |         |
|                                          | Return                              |                                     |                                     | Zurück in Ebene 1                                       |         |

| Ebene 1         | Ebene 2                            | Ebene 3                                           | Ebene 4                                            | Erklärung / Hinweise                                              | Default |
|-----------------|------------------------------------|---------------------------------------------------|----------------------------------------------------|-------------------------------------------------------------------|---------|
| Output Q Menu   | Q1 Function sel.                   | Q1 Upper Sw. Pt.<br>Value: 001000                 | Q1 Upper Sw. Pt.<br>act Value: 001000              | Oberer Schaltpunkt des<br>Ausgangs Q1 in Millimetern              | 1000    |
|                 |                                    | Q1 Lower Sw. Pt.<br>Value: 000199                 | Q1 Lower Sw. Pt.<br>act Value: <mark>000199</mark> | Unterer Schaltpunkt des<br>Ausgangs Q1 in Millimetern             | 199     |
|                 |                                    | Q1 Hysteresis<br>Value: 000020                    | Q1 Hysteresis<br>act Value: 00020                  | Schalthysterese des Ausgangs<br>Q1 in Millimetern                 | 20      |
|                 |                                    | Q1 lisht/dark<br>lisht switchins                  | Q1 lisht/dark<br>lisht switchins                   | Q1 ist aktiv, wenn ein Objekt<br>im Schaltbereicht ist            | х       |
|                 |                                    |                                                   | Q1 lisht/dark<br>dark switchins                    | Q1 ist aktiv, wenn kein Objekt<br>im Schaltbereich ist            |         |
|                 |                                    | Q1 Driver<br>PNP hish active                      | Q1 Driver<br>PNP high active                       | Q1 ist high-side-Ausgang<br>(PNP)                                 | x       |
|                 |                                    |                                                   | Q1 Driver<br>NPN low active                        | Q1 ist low-side-Ausgang<br>(NPN)                                  |         |
|                 |                                    |                                                   | Q1 Driver<br>PNP/NPN pushpull                      | Q1 ist Gegentakt-Ausgang<br>(Push-Pull)                           |         |
|                 |                                    | Return                                            | ]                                                  | Zurück in Ebene 2                                                 |         |
|                 | Return                             |                                                   |                                                    | Zurück in Ebene 1                                                 |         |
| Analos Out Menu | Cal. Ana. Output<br>Current 4-20mA | Cal. Ana. Output<br>Current 4-20mA                |                                                    | Stromausgang kalibriert,<br>Spannungsausg. unkalibriert           | x       |
|                 |                                    | Cal. Ana. Output<br>Voltase 1-10V                 |                                                    | Spannungsausgang kalibriert,<br>Stromausgang unkalibriert         |         |
|                 | Pos for maz. val<br>Value: 005000  | Pos for max. val<br>act Value: <mark>05000</mark> |                                                    | Distanz [mm], bei der der max.<br>Analogwert ausgegeben wird      | 5000    |
|                 | Pos for min. val<br>Value: 000200  | Pos for min. val<br>act Value: 00200              |                                                    | Distanz [mm], bei der der min.<br>Analogwert ausgegeben wird      | 200     |
|                 | Return                             |                                                   |                                                    | Zurück in Ebene 1                                                 |         |
| Service Menu    | Password Check<br>inactive         | Password Check<br>inactive                        |                                                    | Passwort für Menüzugriff<br>inaktiv                               | x       |
|                 |                                    | Password Check<br>activated                       |                                                    | Passwort für Menüzugriff aktiv,<br>Passwort: 165 (nicht änderbar) |         |
|                 | ODSL30 Serial No<br>Val: 99999     | ]                                                 |                                                    | Anzeige der Seriennummer, keine Änderungen möglich                |         |
|                 | SW V01.20 YYMMDD<br>Val: 31024     | ]                                                 |                                                    | Anzeige der Softwareversion,<br>keine Änderungen möglich          |         |
|                 | Parameter YYMMDD<br>Val: 31024     | ]                                                 |                                                    | Anzeige d. Parameterversion, keine Änderungen möglich             |         |
|                 | Interface-Туре<br>Analos Interface | ]                                                 |                                                    | Anzeige des Interface-Typs, keine Änderungen möglich              |         |
|                 | Return                             | ]                                                 |                                                    | Zurück in Ebene 1                                                 |         |
| Exit from Menu  | ]                                  |                                                   |                                                    | Zurück in den Messmodus                                           |         |

# 3.6.2 Parametrierung / Menüstruktur ODSL 30/24... (3 Schaltausgänge)

| Ebene 1                                  | Ebene 2                             | Ebene 3                             | Ebene 4                                          | Erklärung / Hinweise                                    | Default |
|------------------------------------------|-------------------------------------|-------------------------------------|--------------------------------------------------|---------------------------------------------------------|---------|
| Applic. Param.                           | Tmeas Band Rem.<br>100ms 150m 6-90% | Tmeas Band Rem.<br>100ms 150m 6-90% |                                                  | Messzeit / Eindeutigkeitsbe-<br>reich / Objektremission | х       |
| 0                                        |                                     | Tmeas Band Rem.<br>80ms 39m 6-90%   |                                                  | Messzeit / Eindeutigkeitsbe-<br>reich / Objektremission |         |
| Hinweis                                  |                                     | Tmeas Band Rem.<br>70ms 9.8m 6-90%  |                                                  | Messzeit / Eindeutigkeitsbe-<br>reich / Objektremission |         |
| Die Funktionen unter                     | Applic. Param.                      | Tmeas Band Rem.<br>50ms 150m 50-90% |                                                  | Messzeit / Eindeutigkeitsbe-<br>reich / Objektremission |         |
| Advanced Menü zur<br>(siehe Kapitel 3.7) | Verfügung                           | Tmeas Band Rem.<br>40ms 39m 50-90%  |                                                  | Messzeit / Eindeutigkeitsbe-<br>reich / Objektremission |         |
|                                          |                                     | Tmeas Band Rem.<br>30ms 9.8m 50-90% |                                                  | Messzeit / Eindeutigkeitsbe-<br>reich / Objektremission |         |
|                                          | Disp. Resolution<br>1mm             | Disp. Resolution                    |                                                  | Anzeigeauflösung 1 mm                                   | х       |
|                                          |                                     | Disp. Resolution<br>0.1mm           |                                                  | Anzeigeauflösung 0,1 mm                                 |         |
|                                          | Offset/Preset                       | Offset Direction                    | Offset Direction                                 | Offset-Vorzeichen positiv                               | x       |
|                                          |                                     |                                     | Offset Direction<br>nesative                     | Offset-Vorzeichen negativ                               |         |
|                                          |                                     | Offsetvalue [mm]<br>Value: 000000   | Offsetvalue [mm]<br>act Val. <mark>000000</mark> | Offset-Wert, Eingabe in mm                              | 0       |
|                                          |                                     | Presetvalue [mm]<br>Value: 000000   | Presetvalue [mm]<br>act Val. 000000              | Preset-Wert, Eingabe in mm                              | 0       |
|                                          |                                     | Preset Calculate<br>inactive        | Preset Calculate<br>active                       | Auslösung der Preset-Funktion                           |         |
|                                          | Return                              | ]                                   |                                                  | Zurück in Ebene 1                                       |         |
| Input Menu                               | Inp. teach Q1/Q2<br>Teach Out Q1/Q2 | Inp. teach Q1/Q2<br>Teach Out Q1/Q2 |                                                  | Teach-Eingang ist aktiviert                             | х       |
|                                          |                                     | Inp. teach Q1/Q2<br>Input disabled  |                                                  | Teach-Eingang ist deaktiviert                           |         |
|                                          | Input activ/ref<br>Referencing      | Input activ/ref<br>Referencing      |                                                  | Eingang ist<br>Referenzierungseingang                   | x       |
|                                          |                                     | Input activ/ref<br>Activation + Ref |                                                  | Eingang ist Aktivierungs- und<br>Referenzierungseingang |         |
|                                          |                                     | Input activ/ref<br>Input disabled   |                                                  | Eingang activ ist deaktiviert                           |         |
|                                          | Inp. teach Q3<br>Teach output Q3    | Inp. teach Q3<br>Teach Output Q3    |                                                  | Teach-Eingang ist aktiviert                             | х       |
|                                          |                                     | Ine. teach Q3<br>Ineut disabled     | -                                                | Teach-Eingang ist deaktiviert                           |         |
|                                          | Input Polarity<br>active HIGH +24V  | Input Polarity<br>active HIGH +24V  |                                                  | Alle Eingänge sind high aktiv                           | х       |
|                                          |                                     | Input Polarity<br>active LOW - ØV   |                                                  | Alle Eingänge sind low aktiv                            |         |
|                                          | Return                              | ]                                   |                                                  | Zurück in Ebene 1                                       |         |

| Ebene 1       | Ebene 2          | Ebene 3                           | Ebene 4                                            | Erklärung / Hinweise                                   | Default |
|---------------|------------------|-----------------------------------|----------------------------------------------------|--------------------------------------------------------|---------|
| Output Q Menu | Q1 Function sel. | Q1 Upper Sw. Pt.<br>Value: 001000 | Q1 Upper Sw. Pt.<br>act Value: <mark>001000</mark> | Oberer Schaltpunkt des<br>Ausgangs Q1 in Millimetern   | 1000    |
|               |                  | Q1 Lower Sw. Pt.<br>Value: 000199 | Q1 Lower Sw. Pt.<br>act Value: 000199              | Unterer Schaltpunkt des<br>Ausgangs Q1 in Millimetern  | 199     |
|               |                  | Q1 Hysteresis<br>Value: 000020    | Q1 Hysteresis<br>act Value: 00020                  | Schalthysterese des Ausgangs<br>Q1 in Millimetern      | 20      |
|               |                  | Q1 lisht/dark<br>lisht switchins  | Q1 lisht/dark<br>lisht switchins                   | Q1 ist aktiv, wenn ein Objekt<br>im Schaltbereicht ist | x       |
|               |                  |                                   | Q1 lisht/dark<br>dark switchins                    | Q1 ist aktiv, wenn kein Objekt<br>im Schaltbereich ist |         |
|               |                  | Q1 Driver<br>PNP hish active      | Q1 Driver<br>PNP hish active                       | Q1 ist high-side-Ausgang<br>(PNP)                      | x       |
|               |                  |                                   | Q1 Driver<br>NPN low active                        | Q1 ist low-side-Ausgang<br>(NPN)                       |         |
|               |                  |                                   | Q1 Driver<br>PNP/NPN pushpull                      | Q1 ist Gegentakt-Ausgang<br>(Push-Pull)                |         |
|               |                  | Return                            |                                                    | Zurück in Ebene 2                                      |         |
|               | Q2 Function sel. | Q2 Upper Sw. Pt.<br>Value: 001500 | Q2 Upper Sw. Pt.<br>act Value: 001500              | Oberer Schaltpunkt des<br>Ausgangs Q2 in Millimetern   | 1500    |
|               |                  | Q2 Lower Sw. Pt.<br>Value: 000199 | Q2 Lower Sw. Pt.<br>act Value: <mark>000199</mark> | Unterer Schaltpunkt des<br>Ausgangs Q2 in Millimetern  | 199     |
|               |                  | Q2 Hysteresis<br>Value: 000020    | Q2 Hysteresis<br>act Value: <mark>00020</mark>     | Schalthysterese des Ausgangs<br>Q2 in Millimetern      | 20      |
|               |                  | Q2 lisht/dark<br>lisht switchins  | Q2 lisht/dark<br>lisht switchins                   | Q2 ist aktiv, wenn ein Objekt<br>im Schaltbereicht ist | x       |
|               |                  |                                   | Q2 lisht/dark<br>dark switchins                    | Q2 ist aktiv, wenn kein Objekt<br>im Schaltbereich ist |         |
|               |                  | Q2 Driver<br>PNP high active      | Q2 Driver<br>PNP high active                       | Q2 ist high-side-Ausgang<br>(PNP)                      | x       |
|               |                  |                                   | Q2 Driver<br>NPN low active                        | Q2 ist low-side-Ausgang<br>(NPN)                       |         |
|               |                  |                                   | Q2 Driver<br>PNP/NPN pushpull                      | Q2 ist Gegentakt-Ausgang<br>(Push-Pull)                |         |
|               |                  | Return                            |                                                    | Zurück in Ebene 2                                      |         |
|               | Q3 Function sel. | Q3 Upper Sw. Pt.<br>Value: 002000 | Q3 Upper Sw. Pt.<br>act Value: 002000              | Oberer Schaltpunkt des<br>Ausgangs Q3 in Millimetern   | 2000    |
|               | <u></u>          | Q3 Lower Sw. Pt.<br>Value: 000199 | Q3 Lower Sw. Pt.<br>act Value: 000199              | Unterer Schaltpunkt des<br>Ausgangs Q3 in Millimetern  | 199     |
|               |                  | Q3 Hysteresis<br>Value: 000020    | Q3 Hysteresis<br>act Value: 00020                  | Schalthysterese des Ausgangs<br>Q3 in Millimetern      | 20      |
|               |                  | Q3 lisht/dark<br>lisht switchins  | Q3 lisht/dark<br>lisht switchins                   | Q3 ist aktiv, wenn ein Objekt<br>im Schaltbereicht ist | х       |
|               |                  |                                   | Q3 lisht/dark<br>dark switchins                    | Q3 ist aktiv, wenn kein Objekt<br>im Schaltbereich ist |         |
|               |                  | Q3 Driver<br>PNP hish active      | Q3 Driver<br>PNP hish active                       | Q3 ist high-side-Ausgang<br>(PNP)                      | x       |
|               |                  |                                   | Q3 Driver<br>NPN low active                        | Q3 ist low-side-Ausgang<br>(NPN)                       |         |
|               |                  |                                   | Q3 Driver<br>PNP/NPN pushpull                      | Q3 ist Gegentakt-Ausgang<br>(Push-Pull)                |         |
|               |                  | Return                            | ]                                                  | Zurück in Ebene 2                                      |         |
|               | Return           | ]                                 |                                                    | Zurück in Ebene 1                                      |         |

| Ebene 1        | Ebene 2                            | Ebene 3                     | Ebene 4 | Erklärung / Hinweise                                              | Default |
|----------------|------------------------------------|-----------------------------|---------|-------------------------------------------------------------------|---------|
| Service Menu   | Password Check<br>inactive         | Password Check<br>inactive  |         | Passwort für Menüzugriff<br>inaktiv                               | x       |
|                |                                    | Password Check<br>activated |         | Passwort für Menüzugriff aktiv,<br>Passwort: 165 (nicht änderbar) |         |
|                | ODSL30 Serial No<br>Val: 99999     | ]                           |         | Anzeige der Seriennummer, keine Anderungen möglich                |         |
|                | SW V01.20 YYMMDD<br>Val: 31024     | ]                           |         | Anzeige der Softwareversion, keine Änderungen möglich             |         |
|                | Parameter YYMMDD<br>Val: 31024     |                             |         | Anzeige d. Parameterversion, keine Änderungen möglich             |         |
|                | Interface-Type<br>3 Outp. Q1-Q2-Q3 |                             |         | Anzeige des Interface-Typs, keine Anderungen möglich              |         |
|                | Return                             |                             |         | Zurück in Ebene 1                                                 |         |
| Ezit from Menu |                                    |                             |         | Zurück in den Messmodus                                           |         |

# 3.6.3 Parametrierung / Menüstruktur ODSL 30/D 232... (digital RS 232)

▲ Leuze electronic

| Ebene 1                                  | Ebene 2                             | Ebene 3                                    | Ebene 4                             | Erklärung / Hinweise                                    | Default |
|------------------------------------------|-------------------------------------|--------------------------------------------|-------------------------------------|---------------------------------------------------------|---------|
| Applic. Param.                           | Tmeas Bend Rem.<br>100ms 150m 6-90% | Tmeas Band Rem.<br>100ms 150m 6-90%        |                                     | Messzeit / Eindeutigkeitsbe-<br>reich / Objektremission | x       |
| 0                                        | •                                   | Tmeas Band Rem.<br>80ms 39m 6-90%          | *                                   | Messzeit / Eindeutigkeitsbe-<br>reich / Objektremission |         |
| Hinweis                                  |                                     | Tmeas Band Rem.<br>70ms 9.8m 6-90%         |                                     | Messzeit / Eindeutigkeitsbe-<br>reich / Objektremission |         |
| Die Funktionen unter                     | Applic. Param.<br>Vierung des       | Tmeas Band Rem.<br>50ms 150m 50-90%        | -                                   | Messzeit / Eindeutigkeitsbe-<br>reich / Objektremission |         |
| Advanced Menü zur<br>(siehe Kapitel 3.7) | Verfügung                           | Tmeas Band Rem.<br>40ms 39m 50-90%         |                                     | Messzeit / Eindeutigkeitsbe-<br>reich / Objektremission |         |
|                                          |                                     | Tmeas Band Rem.<br>30ms 9.8m 50-90%        |                                     | Messzeit / Eindeutigkeitsbe-<br>reich / Objektremission |         |
|                                          | Disp. Resolution<br>1mm             | Disp. Resolution<br><mark>1</mark> mm      |                                     | Anzeigeauflösung 1 mm                                   | x       |
|                                          |                                     | Disp. Resolution<br>0.1mm                  |                                     | Anzeigeauflösung 0,1 mm                                 |         |
|                                          | Offset/Preset                       | Offset Direction                           | Offset Direction                    | Offset-Vorzeichen positiv                               | x       |
|                                          |                                     |                                            | Offset Direction<br>nesative        | Offset-Vorzeichen negativ                               |         |
|                                          |                                     | Offsetvalue [mm]<br>Value: 000000          | Offsetvalue [mm]<br>act Val. 000000 | Offset-Wert, Eingabe in mm                              | 0       |
|                                          |                                     | Presetvalue [mm]<br>Value: 000000          | Presetvalue [mm]<br>act Val. 000000 | Preset-Wert, Eingabe in mm                              | 0       |
|                                          |                                     | Preset Calculate<br>inactive               | Preset Calculate<br>active          | Auslösung der Preset-Funktion                           |         |
|                                          | Return                              | ]                                          |                                     | Zurück in Ebene 1                                       |         |
| Input Menu                               | Inp. teach Q1/Q2<br>Teach Out Q1/Q2 | Inp. teach Q1/Q2<br>Teach Out Q1/Q2        | Ţ                                   | Teach-Eingang ist aktiviert                             | x       |
|                                          |                                     | Inp. teach Q1/Q2<br>Input disabled         |                                     | Teach-Eingang ist deaktiviert                           |         |
|                                          | Input activ/ref<br>Referencing      | Input activ/ref<br>Referencin <del>s</del> |                                     | Eingang ist<br>Referenzierungseingang                   | x       |
|                                          |                                     | Input activ/ref<br>Activation + Ref        |                                     | Eingang ist Aktivierungs- und<br>Referenzierungseingang |         |
|                                          |                                     | Input activ/ref<br>Input disabled          |                                     | Eingang activ ist deaktiviert                           |         |
|                                          | Input Polarity<br>active HIGH +24V  | Input Polarity<br>active HIGH +24V         |                                     | Alle Eingänge sind high aktiv                           | х       |
|                                          |                                     | Input Polarity<br>active LOW - ØV          |                                     | Alle Eingänge sind low aktiv                            |         |
|                                          | Return                              |                                            |                                     | Zurück in Ebene 1                                       |         |

ſ

| Ebene 1       | Ebene 2          | Ebene 3                           | Ebene 4                               | Erklärung / Hinweise                                   | Default |
|---------------|------------------|-----------------------------------|---------------------------------------|--------------------------------------------------------|---------|
| Output Q Menu | Q1 Function sel. | Q1 Upper Sw. Pt.<br>Value: 001000 | Q1 Upper Sw. Pt.<br>act Value: 001000 | Oberer Schaltpunkt des<br>Ausgangs Q1 in Millimetern   | 1000    |
|               |                  | Q1 Lower Sw. Pt.<br>Value: 000199 | Q1 Lower Sw. Pt.<br>act Value: 000199 | Unterer Schaltpunkt des<br>Ausgangs Q1 in Millimetern  | 199     |
|               |                  | Q1 Hysteresis<br>Value: 000020    | Q1 Hysteresis<br>act Value: 00020     | Schalthysterese des Ausgangs<br>Q1 in Millimetern      | 20      |
|               |                  | Q1 lisht/dark<br>lisht switchins  | Q1 lisht/dark<br>lisht switchins      | Q1 ist aktiv, wenn ein Objekt<br>im Schaltbereicht ist | х       |
|               |                  |                                   | Q1 lisht/dark<br>dark switchins       | Q1 ist aktiv, wenn kein Objekt<br>im Schaltbereich ist |         |
|               |                  | Q1 Driver<br>PNP hish active      | Q1 Driver<br>PNP high active          | Q1 ist high-side-Ausgang<br>(PNP)                      | х       |
|               |                  |                                   | Q1 Driver<br>NPN low active           | Q1 ist low-side-Ausgang<br>(NPN)                       |         |
|               |                  |                                   | Q1 Driver<br>PNP/NPN pushpull         | Q1 ist Gegentakt-Ausgang<br>(Push-Pull)                |         |
|               |                  | Return                            |                                       | Zurück in Ebene 2                                      |         |
|               | Q2 Function sel. | Q2 Upper Sw. Pt.<br>Value: 001500 | Q2 Upper Sw. Pt.<br>act Value: 001500 | Oberer Schaltpunkt des Aus-<br>gangs Q2 in Millimetern | 1500    |
|               |                  | Q2 Lower Sw. Pt.<br>Value: 000199 | Q2 Lower Sw. Pt.<br>act Value: 000199 | Unterer Schaltpunkt des<br>Ausgangs Q2 in Millimetern  | 199     |
|               |                  | Q2 Hysteresis<br>Value: 000020    | Q2 Hysteresis<br>act Value: 00020     | Schalthysterese des Ausgangs<br>Q2 in Millimetern      | 20      |
|               |                  | Q2 lisht/dark<br>lisht switchins  | Q2 lisht/dark<br>lisht switchins      | Q2 ist aktiv, wenn ein Objekt<br>im Schaltbereicht ist | х       |
|               |                  |                                   | Q2 lisht/dark<br>dark switchins       | Q2 ist aktiv, wenn kein Objekt<br>im Schaltbereich ist |         |
|               |                  | Q2 Driver<br>PNP hish active      | Q2 Driver<br>PNP high active          | Q2 ist high-side-Ausgang<br>(PNP)                      | x       |
|               |                  |                                   | Q2 Driver<br>NPN low active           | Q2 ist low-side-Ausgang (NPN)                          |         |
|               |                  |                                   | Q2 Driver<br>PNP/NPN pushpull         | Q2 ist Gegentakt-Ausgang<br>(Push-Pull)                |         |
|               |                  | Return                            |                                       | Zurück in Ebene 2                                      |         |
|               | Return           |                                   |                                       | Zurück in Ebene 1                                      |         |
|               |                  | -                                 |                                       |                                                        |         |

| Ebene 1         | Ebene 2                            | Ebene 3                                     | Ebene 4   | Erklärung / Hinweise                                              | Default |
|-----------------|------------------------------------|---------------------------------------------|-----------|-------------------------------------------------------------------|---------|
| Serial COM Menu | COM Function sel<br>ASCII Distance | COM Function sel<br>ASCII Distance          |           | serielle Übertragung, Ausgabe<br>in ASCII, 5 Bytes, Aufl. 1mm     | х       |
|                 | 1                                  | COM Function sel<br>ASCII Dist1mm           | •         | serielle Übertragung, Ausgabe<br>in ASCII, 6 Bytes, Aufl. 0,1 mm  |         |
|                 |                                    | COM Function sel<br>Distance 14Bit          |           | serielle Übertragung 2 Byte,<br>15m Messbereich, Aufl. 1mm        |         |
|                 |                                    | COM Function sel<br>Distance 16Bit          |           | serielle Übertragung 3 Byte,<br>30m Messbereich, Aufl. 1mm        |         |
|                 |                                    | COM Function sel<br>Distance 20Bit          |           | serielle Übertragung 4 Byte,<br>30m Messbereich, Aufl.0,1mm       |         |
|                 |                                    | COM Function sel<br>Remote Control          |           | Fernsteuerung aktiviert,<br>RS 232 kein Busbetrieb                |         |
|                 |                                    | COM Function sel<br>switched OFF            |           | serielle Datenübertragung<br>deaktiviert                          |         |
|                 | Node Address<br>Value: 000         | Node Address<br>act Value: <mark>000</mark> |           | Teilnehmeradresse 0 14                                            | 0       |
|                 | Baudrate COM<br>Baudrate 9600      | Baudrate COM<br>Baudrate 9600               |           | Baudrate 9600 Bit/s                                               | x       |
|                 |                                    | Baudrate COM<br>Baudrate 19200              |           | Baudrate 19200 Bit/s                                              |         |
|                 |                                    | Baudrate COM<br>Baudrate 28800              |           | Baudrate 28800 Bit/s                                              |         |
|                 |                                    | Baudrate COM<br>Baudrate 38400              |           | Baudrate 38400 Bit/s                                              |         |
|                 |                                    | Baudrate COM<br>Baudrate 57600              |           | Baudrate 57600 Bit/s                                              |         |
|                 |                                    | Baudrate COM<br>Baudrate 115200             | *         | Baudrate 115200 Bit/s                                             |         |
|                 |                                    | Baudrate COM<br>Baudrate 600                | *         | Baudrate 600 Bit/s                                                |         |
|                 |                                    | Baudrate COM<br>Baudrate 1200               | •         | Baudrate 1200 Bit/s                                               |         |
|                 |                                    | Baudrate COM<br>Baudrate 2400               | *         | Baudrate 2400 Bit/s                                               |         |
|                 |                                    | Baudrate COM<br>Baudrate 4800               |           | Baudrate 4800 Bit/s                                               |         |
|                 | Stopbits COM<br>1                  | Stopbits COM<br>1                           |           | Anzahl der Stoppbits: 1                                           | х       |
|                 |                                    | Stopbits COM<br><mark>2</mark>              |           | Anzahl der Stoppbits: 2                                           |         |
|                 | Return                             |                                             |           | Zurück in Ebene 1                                                 |         |
| Service Menu    | Password Check<br>inactive         | Password Check<br>inactive                  |           | Passwort für Menüzugriff<br>inaktiv                               | x       |
|                 |                                    | Password Check<br>activated                 |           | Passwort für Menüzugriff aktiv,<br>Passwort: 165 (nicht änderbar) |         |
|                 | ODSL30 Serial No<br>Val: 99999     | ]                                           |           | Anzeige der Seriennummer,<br>keine Änderungen möglich             |         |
|                 | SW V01.20 YYMMDD<br>Val: 31024     |                                             | An<br>kei | Anzeige der Softwareversion,<br>keine Änderungen möglich          |         |
|                 | Parameter YYMMDD<br>Val: 31024     | ]                                           |           | Anzeige d. Parameterversion, keine Anderungen möglich             |         |
|                 | Interface-Type<br>RS232 Interface  |                                             |           | Anzeige des Interface-Typs,<br>keine Änderungen möglich           |         |
|                 | Return                             |                                             |           | Zurück in Ebene 1                                                 |         |
| Exit from Menu  |                                    |                                             |           | Zurück in den Messmodus                                           |         |

# 3.6.4 Parametrierung / Menüstruktur ODSL 30/D 485... (digital RS 485)

| Ebene 1                                  | Ebene 2                             | Ebene 3                             | Ebene 4                             | Erklärung / Hinweise                                    | Default |
|------------------------------------------|-------------------------------------|-------------------------------------|-------------------------------------|---------------------------------------------------------|---------|
| Applic. Param.                           | Tmeas Bend Rem.<br>100ms 150m 6-90% | Tmeas Band Rem.<br>100ms 150m 6-90% |                                     | Messzeit / Eindeutigkeitsbe-<br>reich / Objektremission | х       |
| 0                                        | •                                   | Tmeas Band Rem.<br>80ms 39m 6-90%   |                                     | Messzeit / Eindeutigkeitsbe-<br>reich / Objektremission |         |
| Hinweis                                  |                                     | Tmeas Band Rem.<br>70ms 9.8m 6-90%  |                                     | Messzeit / Eindeutigkeitsbe-<br>reich / Objektremission |         |
| Die Funktionen unter                     | Applic. Param.<br>Vierung des       | Tmeas Band Rem.<br>50ms 150m 50-90% |                                     | Messzeit / Eindeutigkeitsbe-<br>reich / Objektremission |         |
| Advanced Menü zur<br>(siehe Kapitel 3.7) | Verfügung                           | Tmeas Band Rem.<br>40ms 39m 50-90%  |                                     | Messzeit / Eindeutigkeitsbe-<br>reich / Objektremission |         |
|                                          |                                     | Tmeas Band Rem.<br>30ms 9.8m 50-90% |                                     | Messzeit / Eindeutigkeitsbe-<br>reich / Objektremission |         |
|                                          | Disp. Resolution<br>1mm             | Disp. Resolution<br>1mm             |                                     | Anzeigeauflösung 1 mm                                   | x       |
|                                          |                                     | Disp. Resolution<br>0.1mm           |                                     | Anzeigeauflösung 0,1mm                                  |         |
|                                          | Offset/Preset                       | Offset Direction<br>positive        | Offset Direction                    | Offset-Vorzeichen positiv                               | x       |
|                                          |                                     |                                     | Offset Direction<br>nesative        | Offset-Vorzeichen negativ                               |         |
|                                          |                                     | Offsetvalue [mm]<br>Value: 000000   | Offsetvalue [mm]<br>act Val. 000000 | Offset-Wert, Eingabe in mm                              | 0       |
|                                          |                                     | Presetvalue [mm]<br>Value: 000000   | Presetvalue [mm]<br>act Val. 000000 | Preset-Wert, Eingabe in mm                              | 0       |
|                                          |                                     | Preset Calculate<br>inactive        | Preset Calculate<br>active          | Auslösung der Preset-Funktion                           |         |
|                                          | Return                              |                                     |                                     | Zurück in Ebene 1                                       |         |
| Input Menu                               | Inp. teach Q1/Q2<br>Teach Out Q1/Q2 | Inp. teach Q1/Q2<br>Teach Out Q1/Q2 |                                     | Teach-Eingang ist aktiviert                             | x       |
|                                          |                                     | Ine. teach Q1/Q2<br>Ineut disabled  |                                     | Teach-Eingang ist deaktiviert                           |         |
|                                          | Input activ/ref<br>Referencing      | Input activ/ref<br>Referencing      |                                     | Eingang ist<br>Referenzierungseingang                   | x       |
|                                          |                                     | Input activ/ref<br>Activation + Ref |                                     | Eingang ist Aktivierungs- und<br>Referenzierungseingang |         |
|                                          |                                     | Input activ/ref<br>Input disabled   |                                     | Eingang activ ist deaktiviert                           |         |
|                                          | Input Polarity<br>active HIGH +24V  | Input Polarity<br>active HIGH +24V  |                                     | Alle Eingänge sind high aktiv                           | x       |
|                                          | <u>.</u>                            | Input Polarity<br>active LOW - ØV   | ]                                   | Alle Eingänge sind low aktiv                            |         |
|                                          | Return                              |                                     |                                     | Zurück in Ebene 1                                       |         |

| Ebene 1       | Ebene 2          | Ebene 3                           | Ebene 4                                            | Erklärung / Hinweise                                   | Default |
|---------------|------------------|-----------------------------------|----------------------------------------------------|--------------------------------------------------------|---------|
| Output Q Menu | Q1 Function sel. | Q1 Upper Sw. Pt.<br>Value: 001000 | Q1 Upper Sw. Pt.<br>act Value: 001000              | Oberer Schaltpunkt des<br>Ausgangs Q1 in Millimetern   | 1000    |
|               |                  | Q1 Lower Sw. Pt.<br>Value: 000199 | Q1 Lower Sw. Pt.<br>act Value: <mark>000199</mark> | Unterer Schaltpunkt des<br>Ausgangs Q1 in Millimetern  | 199     |
|               |                  | Q1 Hysteresis<br>Value: 000020    | Q1 Hysteresis<br>act Value: 00020                  | Schalthysterese des Ausgangs<br>Q1 in Millimetern      | 20      |
|               |                  | Q1 lisht/dark<br>lisht switchins  | Q1 lisht/dark<br>lisht switchins                   | Q1 ist aktiv, wenn ein Objekt<br>im Schaltbereicht ist | x       |
|               |                  |                                   | Q1 lisht/dark<br>dark switchins                    | Q1 ist aktiv, wenn kein Objekt<br>im Schaltbereich ist |         |
|               |                  | Q1 Driver<br>PNP hish active      | Q1 Driver<br>PNP high active                       | Q1 ist high-side-Ausgang<br>(PNP)                      | х       |
|               |                  |                                   | Q1 Driver<br>NPN low active                        | Q1 ist low-side-Ausgang (NPN)                          |         |
|               |                  |                                   | Q1 Driver<br>PNP/NPN pushpull                      | Q1 ist Gegentakt-Ausgang<br>(Push-Pull)                |         |
|               |                  | Return                            |                                                    | Zurück in Ebene 2                                      |         |
|               | Q2 Function sel. | Q2 Upper Sw. Pt.<br>Value: 001500 | Q2 Upper Sw. Pt.<br>act Value: <mark>001500</mark> | Oberer Schaltpunkt des Aus-<br>gangs Q2 in Millimetern | 1500    |
|               |                  | Q2 Lower Sw. Pt.<br>Value: 000199 | 02 Lower Sw. Pt.<br>act Value: <mark>000199</mark> | Unterer Schaltpunkt des<br>Ausgangs Q2 in Millimetern  | 199     |
|               |                  | Q2 Hysteresis<br>Value: 000020    | Q2 Hysteresis<br>act Value: 00020                  | Schalthysterese des Ausgangs<br>Q2 in Millimetern      | 20      |
|               |                  | Q2 lisht/dark<br>lisht switchins  | Q2 lisht/dark<br>lisht switchins                   | Q2 ist aktiv, wenn ein Objekt<br>im Schaltbereicht ist | x       |
|               |                  |                                   | Q2 lisht/dark<br>dark switchins                    | Q2 ist aktiv, wenn kein Objekt<br>im Schaltbereich ist |         |
|               |                  | Q2 Driver<br>PNP hish active      | Q2 Driver<br>PNP hish active                       | Q2 ist high-side-Ausgang<br>(PNP)                      | x       |
|               |                  |                                   | Q2 Driver<br>NPN low active                        | Q2 ist low-side-Ausgang<br>(NPN)                       |         |
|               |                  |                                   | Q2 Driver<br>PNP/NPN pushpull                      | Q2 ist Gegentakt-Ausgang<br>(Push-Pull)                |         |
|               |                  | Return                            |                                                    | Zurück in Ebene 2                                      |         |
|               | Return           |                                   |                                                    | Zurück in Ebene 1                                      |         |
|               |                  |                                   |                                                    |                                                        |         |

# **Beschreibung ODSL 30**

# ▲ Leuze electronic

Ebene 4

| Ebene 1         | Ebene 2                            | Ebene 3                            |
|-----------------|------------------------------------|------------------------------------|
| Serial COM Menu | COM Function sel<br>ASCII Distance | COM Function sel<br>ASCII Distance |
|                 |                                    | COM Function sel<br>ASCII Dist1mm  |
|                 |                                    | COM Function sel<br>Distance 14Bit |
|                 |                                    | COM Function sel<br>Distance 16Bit |
|                 |                                    | COM Function sel<br>Distance 20Bit |
|                 |                                    | COM Function sel<br>Remote Control |
|                 |                                    | COM Function sel<br>switched OFF   |
|                 | Node Address<br>Value: 000         | Node Address<br>act Value: 000     |
|                 | Baudrate COM<br>Baudrate 9600      | Baudrate COM<br>Baudrate 9600      |
|                 |                                    | Baudrate COM<br>Baudrate 19200     |
|                 |                                    | Baudrate COM<br>Baudrate 28800     |
|                 |                                    | Baudrate COM<br>Baudrate 38400     |
|                 |                                    | Baudrate COM<br>Baudrate 57600     |
|                 |                                    | Baudrate COM<br>Baudrate 115200    |
|                 |                                    | Baudrate COM<br>Baudrate 600       |
|                 |                                    | Baudrate COM<br>Baudrate 1200      |
|                 |                                    | Baudrate COM<br>Baudrate 2400      |
|                 |                                    | Baudrate COM<br>Baudrate 4800      |
|                 | Stopbits COM<br>1                  | Stopbits COM<br>1                  |
|                 |                                    | Stopbits COM<br>2                  |
|                 | Return                             |                                    |
| Service Menu    | Password Check<br>inactive         | Password Check<br>inactive         |
|                 |                                    | Password Check<br>activated        |
|                 | ODSL30 Serial No<br>Val: 99999     |                                    |
|                 | SW V01.20 YYMMDD<br>Val: 31024     |                                    |
|                 | Parameter YYMMDD<br>Val: 31024     |                                    |
|                 | Interface-Type<br>RS485 Interface  |                                    |
|                 | Return                             |                                    |
| Ezit from Menu  | ]                                  | I                                  |

| Erklärung / Hinweise                                              | Default |
|-------------------------------------------------------------------|---------|
| serielle Übertragung, Ausgabe<br>in ASCII, 5 Bytes, Aufl. 1 mm    | х       |
| serielle Übertragung, Ausgabe<br>in ASCII, 6 Bytes, Aufl. 0,1 mm  |         |
| serielle Übertragung 2 Byte,<br>15m Messbereich, Aufl. 1mm        |         |
| serielle Übertragung 3 Byte,<br>30m Messbereich, Aufl. 1mm        |         |
| serielle Übertragung 4 Byte,<br>30m Messbereich, Aufl.0.1mm       |         |
| Fernsteuerung über<br>Busbefehle aktiviert                        |         |
| serielle Datenübertragung<br>deaktiviert                          |         |
| Teilnehmeradresse 0 14                                            | 0       |
| Baudrate 9600 Bit/s                                               | х       |
| Baudrate 19200 Bit/s                                              |         |
| Baudrate 28800 Bit/s                                              |         |
| Baudrate 38400 Bit/s                                              |         |
| Baudrate 57600 Bit/s                                              |         |
| Baudrate 115200 Bit/s                                             |         |
| Baudrate 600 Bit/s                                                |         |
| Baudrate 1200 Bit/s                                               |         |
| Baudrate 2400 Bit/s                                               |         |
| Baudrate 4800 Bit/s                                               |         |
| Anzahl der Stoppbits: 1                                           | x       |
| Anzahl der Stoppbits: 2                                           |         |
| Zurück in Ebene 1                                                 |         |
| Passwort für Menüzugriff<br>inaktiv                               | x       |
| Passwort für Menüzugriff aktiv,<br>Passwort: 165 (nicht änderbar) |         |
| Anzeige der Seriennummer, keine Änderungen möglich                |         |
| Anzeige der Softwareversion, keine Änderungen möglich             |         |
| Anzeige d. Parameterversion, keine Änderungen möglich             |         |
| Anzeige des Interface-Typs, keine Änderungen möglich              |         |
| Zurück in Ebene 1                                                 |         |
| Zurück in den Messmodus                                           |         |

# 3.6.5 Bedienbeispiel

Bei einem ODSL 30/V... sollen folgende Werte parametriert werden:

- kalibrierter Stromausgang 4 ... 20mA, Kennlinie mit positiver Steigung und Messbereich 500 ... 3500mm.
- Oberer Schaltpunkt für Ausgang Q1 bei 3000mm und unterer Schaltpunkt für Ausgang Q1 bei 2000mm.

Das Gerät besitzt die Werkseinstellungen und befindet sich im Messmodus.

#### Kalibrierten Stromausgang parametrieren

| Aktion                                                                   | Display                              | Erläuterung / Hinweise                                                       |
|--------------------------------------------------------------------------|--------------------------------------|------------------------------------------------------------------------------|
| Eine beliebige Taste (A), (V) oder (1977)<br>drücken.                    | Input Menu                           | Sie gelangen ins Menü zur Parametrierung des ODSL 30…                        |
| Mit den Tasten 🔺 und 💟 zum Menüpunkt<br>"Analos Out Menu" wechseln.      | Analos Out Menu                      | Menüpunkt zur Parametrierung des Analog-<br>ausgangs.                        |
| Menüpunkt mit der Taste auswählen.                                       | Cal Ana. Output<br>Current 4-20mA    | Als kalibrierter Ausgang ist bereits der<br>Stromausgang 4 20mA eingestellt. |
| Mit den Tasten 📐 und 💟 zum Menüpunkt<br>"Pos for min. val" wechseln.     | Pos for min. val<br>Value: 000200    | Menüpunkt zur Einstellung des Distanzwer-<br>tes für den min. Analogwert.    |
| Zum Editieren des Wertes Taste drücken.                                  | Pos for min. val<br>act Value: 00200 | Bereit zum Editieren.                                                        |
| Mit den Tasten 📐 und 💟 den aktuellen Wert auf den Wert "500"verändern.   | Pos for min. val<br>new Value->00500 | Neuer Wert editiert.                                                         |
| Neuen Wert mit der Taste übernehmen.                                     | to store press 4<br>new Val.: 00500  | Übernehmen.                                                                  |
| Neuen Wert mit der Taste Briten speichern.                               | Pos for min. val<br>Value: 000500    | Speichern.                                                                   |
| Mit den Tasten 📐 und 💟 zum Menüpunkt<br>"Pos for maz. val" wechseln.     | Pos for max. val<br>Value: 005000    | Menüpunkt zur Einstellung des Distanzwertes für den max. Analogwert.         |
| Zum Editieren des Wertes Taste drücken.                                  | Pos for max. val<br>act Value: 05000 | Bereit zum Editieren.                                                        |
| Mit den Tasten und vert den aktuellen Wert auf den Wert "3500"verändern. | Pos for max. val<br>new Value->03500 | Neuer Wert editiert.                                                         |
| Neuen Wert mit der Taste                                                 | to store press 4<br>new Val.: 03500  | Übernehmen.                                                                  |
| Neuen Wert mit der Taste                                                 | Pos for max. val<br>Value: 003500    | Speichern.                                                                   |
| Mit den Tasten 📐 und 💌 zum Menüpunkt<br>"Return" wechseln.               | Return                               | Menüpunkt zum Wechsel in die nächst<br>höhere Menüebene.                     |
| Menüpunkt mit der Taste                                                  | Analos Out Menu                      | Menüebene 1.                                                                 |

| Aktion                                                             | Display                              | Erläuterung / Hinweise                            |
|--------------------------------------------------------------------|--------------------------------------|---------------------------------------------------|
| Mit den Tasten 🔺 und 💟 zum Menüpunkt<br>"Ezit from Menu" wechseln. | Ezit from Menu                       | Menüpunkt zum Verlassen des<br>Parametrier-Menüs. |
| Menüpunkt mit der Taste enter auswählen.                           | Leuze electronic<br>Dist. [mm] 10687 | Das Gerät befindet sich wieder im<br>Messmodus    |

# Schaltpunkte Q1 parametrieren

| Aktion                                                                      | Display                               | Erläuterung / Hinweise                                                        |
|-----------------------------------------------------------------------------|---------------------------------------|-------------------------------------------------------------------------------|
| Eine beliebige Taste 🔺, ▼ oder 🄤<br>drücken.                                | Input Menu                            | Sie gelangen ins Menü zur Parametrierung des ODSL 30                          |
| Mit den Tasten 🛕 und 💌 zum Menüpunkt<br>"Dutreut 🔉 Menu" wechseln.          | Output Q Menu                         | Menüpunkt zur Parametrierung der Schalt-<br>ausgänge.                         |
| Menüpunkt mit der Taste auswählen.                                          | Q1 Function sel.                      | Menüpunkt zur Parametrierung des Schalt-<br>ausgangs Q1.                      |
| Menüpunkt mit der Taste enter auswählen.                                    | Q1 Upper Sw. Pt.<br>Value: 001000     | Menüpunkt zur Parametrierung des oberen<br>Schaltpunktes für den Ausgang Q1.  |
| Zum Editieren des Wertes Taste                                              | Q1 Upper Sw. Pt.<br>act Value: 001000 | Bereit zum Editieren.                                                         |
| Mit den Tasten 🔺 und 💌 den aktuellen Wert<br>auf den Wert "3000" verändern. | Q1 Upper Sw. Pt.<br>new Value->003000 | Neuer Wert editiert.                                                          |
| Neuen Wert mit der Taste wienehmen.                                         | to store press 4<br>new Val.: 003000  | Übernehmen.                                                                   |
| Neuen Wert mit der Taste Entern speichern.                                  | Q1 Upper Sw. Pt.<br>Value: 003000     | Speichern.                                                                    |
| Mit den Tasten 🔺 und 💌 zum Menüpunkt<br>"Q1 Lower Sw. Pt." wechseln.        | Q1 Lower Sw. Pt.<br>Value: 000199     | Menüpunkt zur Parametrierung des unteren<br>Schaltpunktes für den Ausgang Q1. |
| Zum Editieren des Wertes Taste drücken.                                     | Q1 Lower Sw. Pt.<br>act Value: 000199 | Bereit zum Editieren.                                                         |
| Mit den Tasten 🔺 und 💌 den aktuellen Wert<br>auf den Wert "2000" verändern. | Q1 Lower Sw. Pt.<br>пем Value->002000 | Neuer Wert editiert.                                                          |
| Neuen Wert mit der Taste übernehmen.                                        | to store press 4<br>пем Val.: 002000  | Übernehmen.                                                                   |
| Neuen Wert mit der Taste Errer speichern.                                   | Q1 Lower Sw. Pt.<br>Value: 002000     | Speichern.                                                                    |
| Mit den Tasten 🔺 und 💌 zum Menüpunkt<br>"Return" wechseln.                  | Return                                | Menüpunkt zum Wechsel in die nächst<br>höhere Menüebene.                      |
| Menüpunkt mit der Taste enwen auswählen.                                    | Q1 Function sel.                      | Menüebene 2.                                                                  |

| Aktion                                                             | Display                              | Erläuterung / Hinweise                                   |  |
|--------------------------------------------------------------------|--------------------------------------|----------------------------------------------------------|--|
| Mit den Tasten 🔺 und ▼ zum Menüpunkt<br>"Return" wechseln.         | Return                               | Menüpunkt zum Wechsel in die nächst<br>höhere Menüebene. |  |
| Menüpunkt mit der Taste enter auswählen.                           | Output Q Menu                        | Menüebene 1.                                             |  |
| Mit den Tasten 📐 und 💌 zum Menüpunkt<br>"Ezit from Menu" wechseln. | Exit from Menu                       | Menüpunkt zum Verlassen des<br>Parametrier-Menüs.        |  |
| Menüpunkt mit der Taste enren auswählen.                           | Leuze electronic<br>Dist. [mm] 10687 | Das Gerät befindet sich wieder im<br>Messmodus           |  |

# 3.7 Advanced Menü (ab Software-Version V01.10)

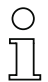

#### Hinweis!

Zur Abfrage der Geräte-Softwareversion siehe Kapitel 3.5.5.

Zusätzlich zu den beschriebenen Funktionen stehen im Advanced Menü weitere neue Funktionen zur Verfügung:

- Einstellung eines Offset/Preset-Wertes zum Ausgleich von Montagetoleranzen
- Messzeitverkürzung auf bis zu 30ms
- Veränderung der Anzeigeauflösung

Im Advanced Menü steht zusätzlich der Menüpunkt Applic. Param. zur Verfügung, mit dem die Messwertausgabe des ODSL 30 verändert werden kann.

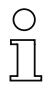

#### Hinweis!

Das Advanced Menü ist zum Schutz vor unabsichtlichem Zugriff standardmäßig ausgeblendet und muss erst durch den Anwender aktiviert werden.

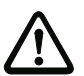

#### Achtung!

Bitte lesen Sie unbedingt die nachfolgenden Hinweise, bevor Sie den Advanced Modus aktivieren und Parameter im Menüpunkt Applic. Param. ändern.

#### Aktivierung des Advanced Modus

- Halten Sie die Taste <sup>me</sup> während des Messbetriebs länger als 5s gedrückt. Die Anzeige Advanced Menue ? N0 ↑or↓ VES↓ erscheint.
- Durch Drücken der Taste oder können Sie die Aktivierung des Advanced Menüs abbrechen.
- Bestätigen Sie Yes durch Drücken der Taste m. Die Anzeige Advanced Menue is activated пон erscheint kurz.

In der Menü-Ebene 1 steht jetzt zusätzlich der Menüpunkt Applic. Param. zur Verfügung.

#### 3.7.1 Einstellung eines Offset/Preset-Wertes - Ausgleich von Montagetoleranzen

Treten bei der Montage und der Anbringung des ODSL 30 Abweichungen auf, so können diese durch die Eingabe der Parameter **Offset** bzw. **Preset** ausgeglichen werden:

- Beim Offset wird ein fester Wert und ein Vorzeichen vorgeben.
- Beim **Preset** wird ein Sollmesswert vorgeben, danach erfolgt eine Messung gegen ein Objekt, das sich in der gewünschten Solldistanz befindet.

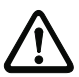

#### Achtung!

Ergeben sich durch Offset oder Preset negative Messwerte, so wird an der Schnittstelle und über das Display der Wert Null ausgegeben.

#### Offset-Vorgabe

Die Parametrierung erfolgt über Folientastatur und Display:

Applic. Param. -> Offset/Preset

Eingegeben werden kann:

Offset Direction

Anwahl ... Positive oder ... negative, d.h. Vorgabe, ob der Offset-Wert zum Messwert addiert oder vom Messwert subtrahiert wird.

• Offsetvalue [mm] Eingabe des Offset-Wertes.

Der eingestellte Offset-Wert wird vom errechneten (digitalen) Messwert des Sensors subtrahiert, wenn bei Offset Direction die Einstellung negative gewählt wurde.

#### Beispiel:

| Messwert des ODSL 30:                  | 1500mm,                                           |
|----------------------------------------|---------------------------------------------------|
| Eingabe:                               | Offsetvalue: 100mm,<br>Offset Direction: negative |
| Ausgabe auf Display und Schnittstelle: | 1400mm                                            |

#### Preset-Vorgabe

Die Parametrierung erfolgt über Folientastatur und Display:

Applic. Param. -> Offset/Preset

Vorgehensweise zur Vorgabe eines Preset-Wertes:

- Sollwert eingeben -> Presetvalue [mm]
- Im Menüpunkt Preset calculate die Option ... active anwählen
- Durch Drücken der Taste bestätigen. Es erfolgt eine Messung, der Preset wird hinterlegt, der ODSL 30 ist betriebsbereit.

Aus Messwert und Sollmesswert (Preset-Wert) wird der Offset-Wert mit Vorzeichen automatisch errechnet und als Offset in der Parametrierung eingetragen. Die Deaktivierung eines Preset erfolgt durch Eingabe eines Offsetwertes von Null.

#### Beispiel:

| Eingabe:                         | Preset value: 1400mm,                                                                                  |
|----------------------------------|----------------------------------------------------------------------------------------------------|
| Objektabstand 1300mm vor ODSL30: | Preset Calculationactive, Messung auslösen,<br>es wird automatisch ein Offset von +100mm<br>hinterlegt |
| Objektabstand 1300mm:            | Ausgabe an Display und Schnittstelle: 1400mm                                                           |
| Objektabstand 1400mm:            | Ausgabe an Display und Schnittstelle: 1500mm                                                           |
|                                  |                                                                                                    |

#### 3.7.2 Messzeitverkürzung auf bis zu 30ms

#### Definition Eindeutigkeitsbereich

Die Phasenlage des vom ODSL30 empfangenen Signals ermöglicht wegen der Periodizität des Sinus nur innerhalb eines bestimmten Intervalls die Ermittlung eindeutiger Messwerte. Die Länge dieses Intervalls nennt man Eindeutigkeitsbereich. Ein großer Eindeutigkeitsbereich ist gleichbedeutend mit einer hohen Hintergrundunterdrückung.

#### Zusammenhang Eindeutigkeitsbereich - Remissionsgrad - Messzeit

In der Standard-Einstellung (Eindeutigkeitsbereich 150m, Messung auf sowohl helle als auch dunkle Objekte mit Remissionsgrad 6 ... 90%) beträgt die Messzeit 100ms.

Durch eine Einschränkung des Eindeutigkeitsbereiches und des Remissionsgrades (Messung nur auf helle Objekte mit Remissionsgrad 50 ... 90%") lässt sich die Messzeit bis auf 30ms verkürzen.

Die Parametrierung erfolgt über Folientastatur und Display:

Applic. Param. -> Tmeas Band Rem.

Es ergeben sich Messzeiten nach folgender Tabelle:

| Messzeit<br>[ms]  | Eindeutigkeits-<br>bereich [m] | Objekt-Remissionsgrad<br>[%] | Einstellung im Menüpunkt<br>Tmeas Band Rem. |  |
|-------------------|--------------------------------|------------------------------|---------------------------------------------|--|
| 30                | 9,8                            | 50 00                        | 30ms 9.8m 50-90%                            |  |
| 40                | 39                             | 50 90<br>(helle Objekte)     | 40ms 39m 50-90%                             |  |
| 50                | 150                            |                              | 50ms 150m 50-90%                            |  |
| 70                | 9,8                            | 6 90                         | 70ms 9.8m 6-90%                             |  |
| 80                | 39                             | (helle und dunkle            | 80ms 39m 6-90%                              |  |
| 100 <sup>1)</sup> | 150                            | Objekte)                     | 100ms 150m 6-90%                            |  |

1) Default-Einstellung

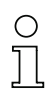

#### Hinweis!

Durch Verwendung des Kooperativen Targets CTS 100x100 (Art.-Nr. 501 04599) stellen Sie sicher, dass der Remissionsgrad auf der zu messenden Fläche 50 ... 90% beträgt.

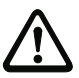

#### Achtung!

Befindet sich ein Objekt in größerer Distanz als der vorgewählte Eindeutigkeitsbereich, so kommt es zu Fehlmessungen (ausreichend hohes Empfangssignal vorausgesetzt)!

#### Beispiel:

Bei einem Eindeutigkeitsbereich von 9,8m befindet sich ein Objekt im Abstand 1m. Der Sensor gibt einen korrekten Messwert von 1m aus.

Befindet sich das Objekt im Abstand von 10,8m oder 20,6m oder 30,4m etc. vom Sensor enfernt, so gibt der Sensor einen falschen Messwert von 1m aus, d.h. nur für Objekte innerhalb des Eindeutigkeitsbereich ergibt sich ein korrekter Messwert.

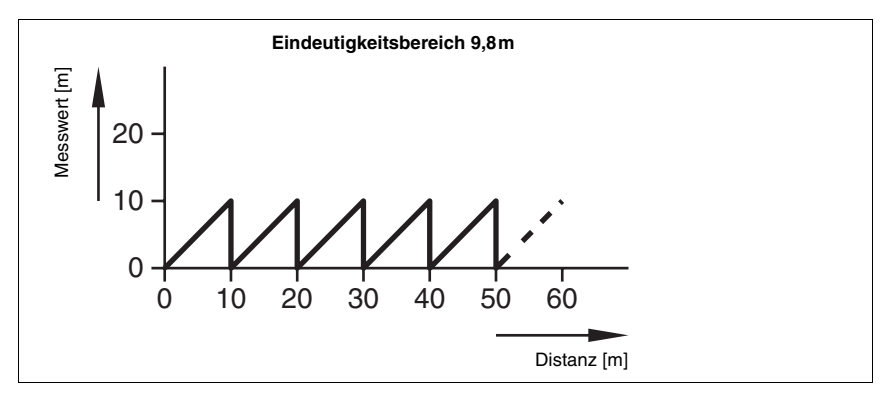

Bild 3.11: Messwerte ODSL 30 bei einem Eindeutigkeitsbereich von 9,8m

#### 3.7.3 Veränderung der Anzeigeauflösung

Im Auslieferungszustand beträgt die Messauflösung des ODSL 30 (Displayanzeige) 1 mm. Im Advanced Modus kann die Anzeigeauflösung der Displayanzeige durch Parametrierung über Folientastatur und Display auf 0,1 mm erhöht werden:

Applic. Param. -> Disp. Resolution 0.1mm.

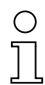

#### Hinweis!

Dieser Menüpunkt bezieht sich nur auf die Displayanzeige. Die Änderung dieses Parameters hat **keinen direkten Einfluss auf die Ausgabe** an den seriellen oder analogen Schnittstellen.

Ist beim ODSL 30/D... mit serieller Schnittstelle die Übertragung von Messdaten mit einer Auflösung von 0,1 mm gewünscht, kann dies an anderer Stelle parametriert werden (siehe Kapitel 3.4.3).

Beim ODSL 30/V... ist der Messbereich durch entsprechende Parametrierung des Analogausgangs einzuengen.

Die Parametrierung einer Auflösung von 0,1mm ist sinnvoll bei Messvorgängen auf Objekte mit hoher Remission und bei der Weiterverarbeitung der Messdaten (z.B. Mittelwertbildung).

# 4 Technische Daten ODSL 30

# 4.1 Optische Daten

|                                      | ODSL 30                                                  |
|--------------------------------------|----------------------------------------------------------|
| Optische Daten                       |                                                          |
| Messbereich <sup>1)</sup>            | 0,2 30m <sup>2)</sup>                                    |
| Auflösung                            | 1 mm                                                     |
| Lichtquelle                          | Laser (Wechsellicht)                                     |
| Wellenlänge                          | 655nm (sichtbares Rotlicht)                              |
| Lichtfleckdurchmesser                | divergent, Ø 6mm in 10m Entfernung                       |
| Mindestobjektgröße                   | 50x50mm <sup>2</sup> in 10m Entfernung (6 90% Remission) |
| Fehlergrenzen <sup>3)</sup>          |                                                          |
| Absolutmessgenauigkeit <sup>1)</sup> | ± 5mm (6 90% Remission),                                 |
|                                      | ± 2mm (90% Remission) nach voriger Referenzierung        |
| Wiederholgenauigkeit <sup>4)</sup>   | ± 2mm (6 90% Remission)                                  |
| Temperaturdrift                      | typ. 0,5mm/K (ohne Referenzierung)                       |
| Zeitverhalten                        |                                                          |
| Messzeit                             | 100ms (90% Remission)                                    |
| Bereitschaftsverzögerung             | ≤ 1s                                                     |
|                                      |                                                          |

1) Remissionsgrad 6 ... 90%, über gesamten Temperaturbereich, Messobjekt  $\geq$  50x50mm<sup>2</sup>

2) ODSL 30/D... bis zu 65m, Remissionsgrad 50 ... 90%

3) Das Gerät hat nach einer Betriebsdauer von 10min. die für eine optimale Messung erforderliche Betriebstemperatur erreicht.

4) Gleiches Objekt, Messobjekt  $\geq 50x50 \text{ mm}^2$ 

# 4.2 Elektrische Daten, Installationsdaten

### 4.2.1 ODSL 30/V-30M-S12

|                                 | ODSL 30/V-30M-S12                                        |
|---------------------------------|----------------------------------------------------------|
| Elektrische Daten               |                                                          |
| Betriebsspannung U <sub>B</sub> | 18 30VDC (inkl. Restwelligkeit)                          |
| Restwelligkeit                  | $\leq$ 15% von U <sub>B</sub>                            |
| Leistungsaufnahme               | $\leq$ 4W                                                |
| Schaltausgang 1)                | 1 PNP-Transistorausgang, high-aktiv (Voreinstellung),    |
|                                 | NPN-Transistor oder Gegentakt durch Parametrierung       |
| Signalspannung high/low         | $\geq$ (U <sub>B</sub> - 2V) / $\leq$ 2V                 |
| Ausgangsstrom                   | max. 100mA je                                            |
|                                 | Transistorausgang                                        |
| Analogausgang                   | 1 Spannungsausgang 1 10V ( $R_L \ge 2 kOhm$ )            |
|                                 | 1 Stromausgang <sup>2)</sup> 4 20mA ( $R_L \le 500$ Ohm) |
| Fehlergrenzen                   |                                                          |
| Absolutmessgenauigkeit 3)       | ± 5mm (6 90% Remission),                                 |
|                                 | ± 2mm (90% Remission) nach Referenzierung                |
| Wiederholgenauigkeit 3) 4)      | ± 2mm (6 90% Remission)                                  |

1) Parametrierung über LC-Display und Folientastatur am Gerät

2) Der Stromausgang ist kalibriert

3) Minimalwert abhängig von der Konfiguration des Analogausgangs

Gleiches Objekt, identische Umgebungsbedingungen, Messobjekt ≥ 50x50 mm<sup>2</sup>

#### 4.2.2 ODSL 30/24-30M-S12

|                                 | ODSL 30/24-30M-S12                                     |  |  |
|---------------------------------|--------------------------------------------------------|--|--|
| Elektrische Daten               |                                                        |  |  |
| Betriebsspannung U <sub>B</sub> | 10 30VDC (inkl. Restwelligkeit)                        |  |  |
| Restwelligkeit                  | $\leq$ 15% von U <sub>B</sub>                          |  |  |
| Leistungsaufnahme               | ≤ 4W                                                   |  |  |
| Schaltausgänge 1)               | 3 PNP-Transistorausgänge, high-aktiv (Voreinstellung), |  |  |
|                                 | NPN-Transistor oder Gegentakt durch Parametrierung     |  |  |
| Signalspannung high/low         | $\geq$ (U <sub>B</sub> - 2V) / $\leq$ 2V               |  |  |
| Ausgangsstrom                   | max. 100mA je                                          |  |  |
|                                 | Transistorausgang                                      |  |  |

1) Parametrierung über LC-Display und Folientastatur am Gerät

### 4.2.3 ODSL 30/D 232-30M-S12

|                                 | ODSL 30/D 232-30M-S12                                  |  |  |
|---------------------------------|--------------------------------------------------------|--|--|
| Elektrische Daten               |                                                        |  |  |
| Betriebsspannung U <sub>B</sub> | 10 30VDC (inkl. Restwelligkeit)                        |  |  |
| Restwelligkeit                  | $\leq$ 15% von U <sub>B</sub>                          |  |  |
| Leistungsaufnahme               | $\leq 4 W$                                             |  |  |
| Schaltausgänge <sup>1)</sup>    | 2 PNP-Transistorausgänge, high-aktiv (Voreinstellung), |  |  |
|                                 | NPN-Transistor oder Gegentakt durch Parametrierung     |  |  |
| Signalspannung high/low         | $\geq$ (U <sub>B</sub> - 2V) / $\leq$ 2V               |  |  |
| Ausgangsstrom                   | max. 100mA je                                          |  |  |
|                                 | Transistorausgang                                      |  |  |
| Serielle Schnittstelle          | RS 232, 9600 Baud (Voreinstellung),                    |  |  |
|                                 | Baudrate parametrierbar                                |  |  |
| Übertragungsprotokoll           | siehe Kapitel 3.4.3                                    |  |  |

1) Parametrierung über LC-Display und Folientastatur am Gerät

#### 4.2.4 ODSL 30/D 485-30M-S12

|                                 | ODSL 30/D 485-30M-S12                                   |  |  |
|---------------------------------|---------------------------------------------------------|--|--|
| Elektrische Daten               |                                                         |  |  |
| Betriebsspannung U <sub>B</sub> | 10 30 VDC (inkl. Restwelligkeit)                        |  |  |
| Restwelligkeit                  | $\leq$ 15% von U <sub>B</sub>                           |  |  |
| Leistungsaufnahme               | $\leq 4 W$                                              |  |  |
| Schaltausgänge <sup>1)</sup>    | 2 PNP-Transistorausgänge, high-aktiv (Voreinstellung),  |  |  |
|                                 | NPN-Transistor oder Gegentakt durch Parametrierung      |  |  |
| Signalspannung high/low         | $\geq$ (U <sub>B</sub> - 2V) / $\leq$ 2V                |  |  |
| Ausgangsstrom                   | max. 100mA je                                           |  |  |
|                                 | Transistorausgang                                       |  |  |
| Serielle Schnittstelle          | RS 485, 9600 Baud (Voreinstellung), keine Terminierung, |  |  |
|                                 | Baudrate parametrierbar                                 |  |  |
| Übertragungsprotokoll           | siehe Kapitel 3.4.3                                     |  |  |

1) Parametrierung über LC-Display und Folientastatur am Gerät

# 4.3 Mechanische Daten, Umgebungsdaten

|                                 | ODSL 30                           |  |  |
|---------------------------------|-----------------------------------|--|--|
| Mechanische Daten               |                                   |  |  |
| Gehäuse                         | Metall                            |  |  |
| Optikabdeckung                  | Glas                              |  |  |
| Gewicht                         | 650g                              |  |  |
| Anschlussart                    | M 12-Rundsteckverbindung, 8-polig |  |  |
| Umgebungsdaten                  |                                   |  |  |
| Umgebungstemperatur             | 0 +45°C / -40 +70°C               |  |  |
| (Betrieb/Lager)                 |                                   |  |  |
| Fremdlichtgrenze                | ≤ 5kLux                           |  |  |
| Schutzbeschaltung <sup>1)</sup> | 2, 3                              |  |  |
| VDE-Schutzklasse <sup>2)</sup>  | II, schutzisoliert                |  |  |
| Schutzart                       | IP 65                             |  |  |
| Gültiges Normenwerk             | IEC 60947-5-2                     |  |  |

1) 2= Verpolschutz, 3= Kurzschlussschutz für alle Ausgänge

2) Bemessungsspannung 250 V AC

# 4.4 Maß- und Anschlusszeichnungen

# Alle ODSL 30 - Typen

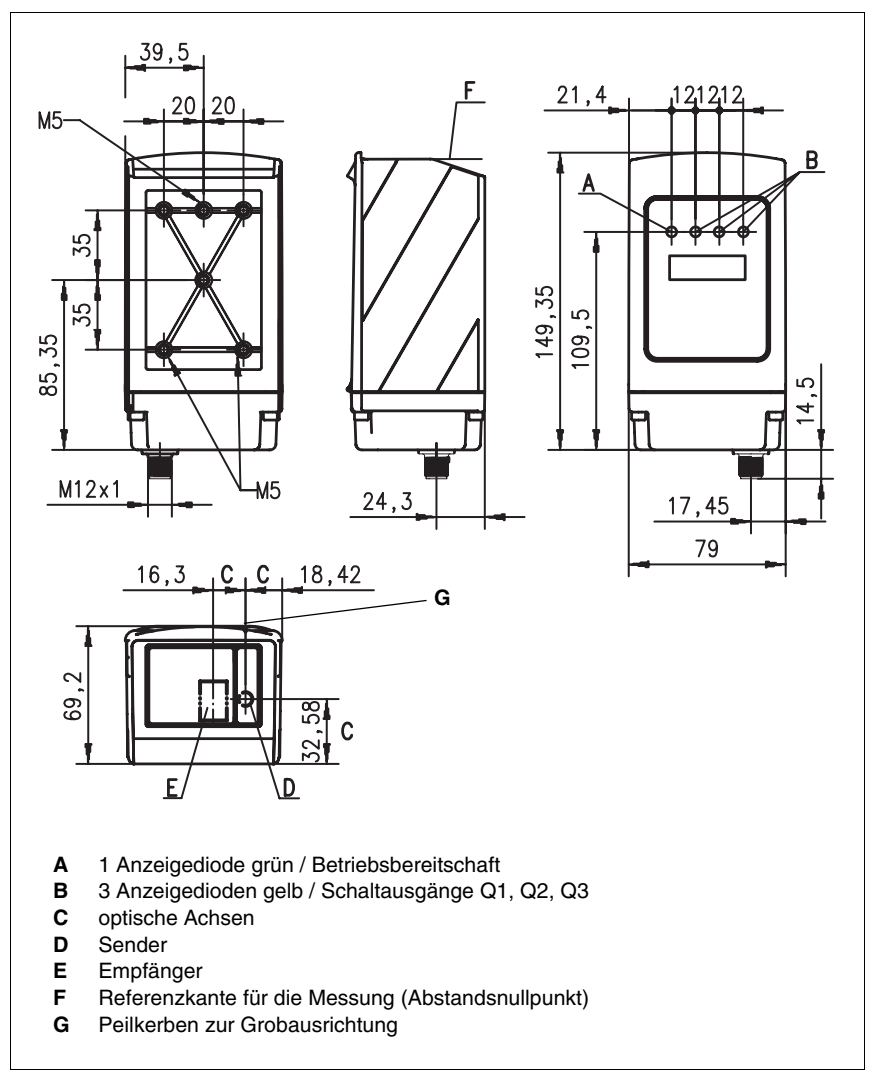

Bild 4.1: Maßzeichnung ODSL 30 - Typen

| ODSL 30/V | (Analogausgang) |
|-----------|-----------------|
|-----------|-----------------|

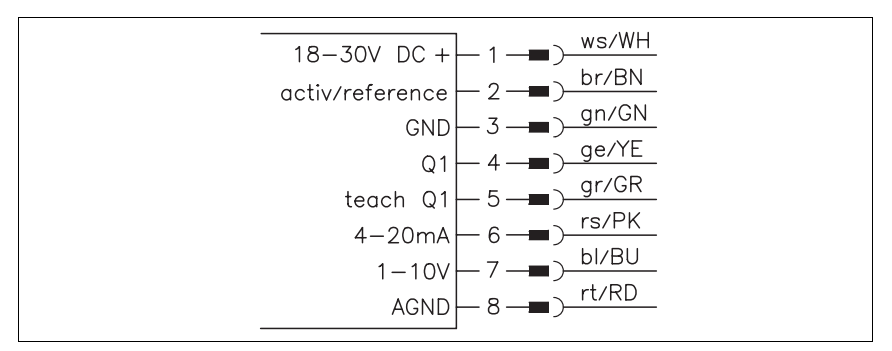

Bild 4.2: Elektrischer Anschluss ODSL 30/V...

#### ODSL 30/24... (3 Schaltausgänge)

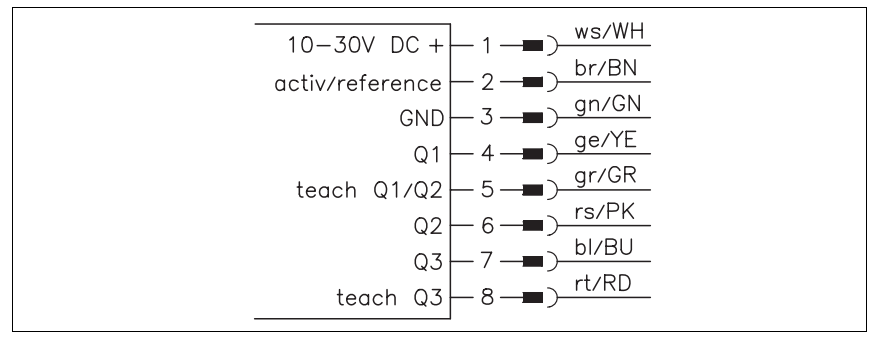

Bild 4.3: Elektrischer Anschluss ODSL 30/24...

#### ODSL 30/D 232... (Digitalausgang RS 232)

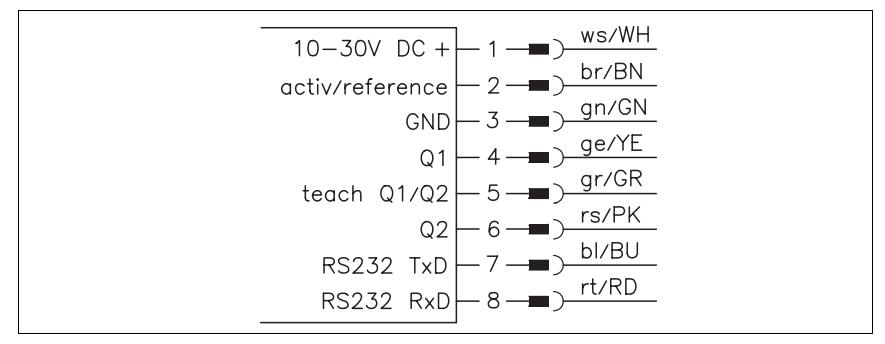

Bild 4.4: Elektrischer Anschluss ODSL 30/D 232...

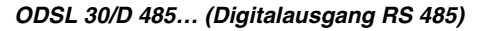

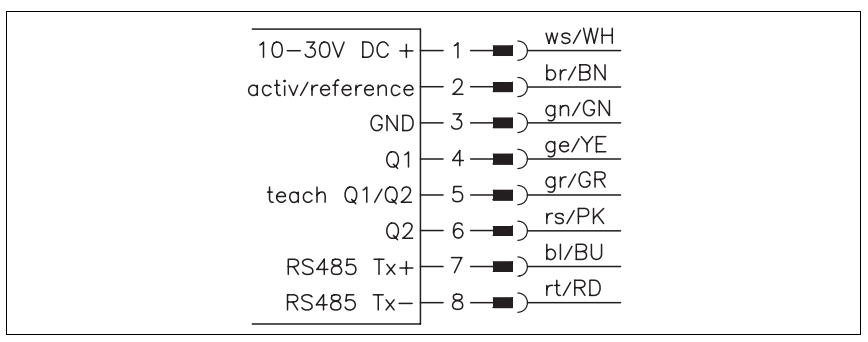

| Bild 4.5: | Elektrischer | Anschluss | ODSL | 30/D 4 | 485 |
|-----------|--------------|-----------|------|--------|-----|
|-----------|--------------|-----------|------|--------|-----|

# 4.5 Zubehör

Folgendes Zubehör ist für den ODSL 30 erhältlich:

| Bezeichnung                              | Bestell-Nr. | Kurzbeschreibung                               |  |
|------------------------------------------|-------------|------------------------------------------------|--|
| K-D M12A-8P-2m-PUR                       | 50104591    | Anschlussleitung M12, 8-polig, axial, Länge 2m |  |
| K-D M12A-8P-5m-PUR                       | 50104590    | Anschlussleitung M12, 8-polig, axial, Länge 5m |  |
| UPG 5 <sup>1)</sup>                      | 50039627    | Parametrieradapter für ODSL 8/ODSL30/ODS 96    |  |
| ODS 96 Parametriersoftware <sup>2)</sup> |             | Download unter <u>www.leuze.de</u>             |  |
| CTS 100x100                              | 50104599    | Kooperatives Target, Remissionsgrad 50 90%     |  |

1) Wird zur Visualisierung der Messwerte über die ODS 96 Parametriersoftware benötigt.

2) Kann beim ODSL 30... nur zur reinen Messwertvisualisierung am PC eingesetzt werden, keine Parametrierung möglich!

#### Hinweis

Die Parametriersoftware kann in Verbindung mir dem ODSL 30 nur zur Messwertanzeige, nicht aber zur Parametrierung des Gerätes eingesetzt werden.

# 5 Installation

## 5.1 Lagern, Transportieren

#### Auspacken

- Achten Sie auf unbeschädigten Packungsinhalt. Benachrichtigen Sie im Fall einer Beschädigung den Postdienst bzw. den Spediteur und verständigen Sie den Lieferanten.
- 🗞 Überprüfen Sie den Lieferumfang anhand Ihrer Bestellung und der Lieferpapiere auf:
  - Liefermenge
  - Gerätetyp und Ausführung laut Typenschild
  - Zubehör
  - Betriebsanleitung
- Bewahren Sie die Originalverpackung für den Fall einer späteren Einlagerung oder Verschickung auf.

Bei auftretenden Fragen wenden Sie sich bitte an Ihren Lieferanten bzw. das für Sie zuständige Leuze electronic Vertriebsbüro.

Beachten Sie bei der Entsorgung von Verpackungsmaterial die örtlich geltenden Vorschriften.

### 5.2 Montieren

#### Hinweis

Im Lieferumfang des ODSL 30 ist das Befestigungsteil BT 30 bereits enthalten.

#### Blick durch eine Aussparung

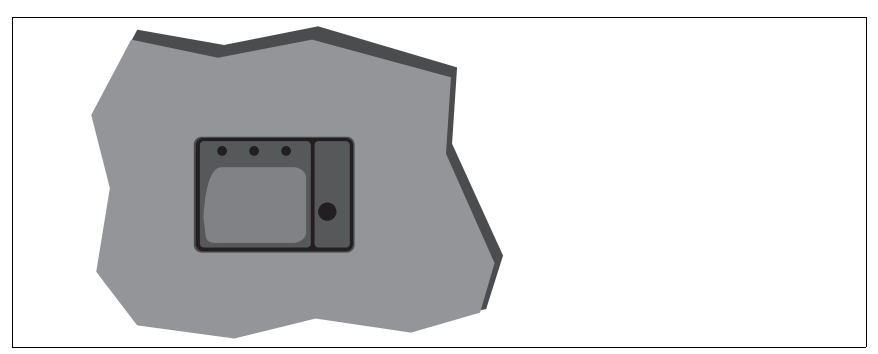

Bild 5.1: Blick durch eine Aussparung

Wenn der ODSL 30 hinter einer Abdeckung installiert werden soll, müssen Sie darauf achten, dass der Ausschnitt mindestens die Größe der Optikglasabdeckung besitzt, da sonst die korrekte Messung nicht gewährleistet werden kann, bzw. nicht möglich ist.

# 5.3 Teach-In

Sie können die oberen Schaltpunkte und beim ODSL 30/V... zusätzlich die Ausgangskennlinie des Analogausgangs per Teach-In einstellen. Beim Teach-In ergeben sich Unterschiede zwischen den einzelnen Typen:

#### Teach-Vorgang beim ODSL 30/V... (1 Schaltausgang)

♥ Positionieren Sie das Messobjekt auf den gewünschten Messabstand. Legen Sie den Teach-Eingang teach Q1 für ≥ 2 sek. auf +U<sub>B</sub>. Danach legen Sie den Teach-Eingang wieder auf GND. Damit haben Sie den Schaltausgang geteacht.

Geteacht wird auf den Schaltpunkt.

Folgende Werte sind standardmäßig eingestellt

- Funktion des Schaltausgangs: "hellschaltend"
- Unterer Schaltpunkt: 199mm
- Oberer Schaltpunkt: 1000mm
- Hysterese: 20mm

Diese Werte können Sie per Folientastatur und LC-Display ändern.

#### Teach-In der Ausgangskennlinie beim ODSL 30/V...

Zusätzlich zum flankengesteuerten Teach-In (slope control) der Schaltausgänge ist bei Geräten ab der Software-Version V01.10 (siehe Kapitel 3.5.5) auch ein Teach-In der Ausgangskennlinie via Teach-Leitung möglich. Folgende Schritte sind beim Leitungs-Teach-In der Analogkennlinie erforderlich:

1. Aktivierung des Analogleitungsteach über Folientastatur und Menü.

Input Menu -> Teach Mode -> Teach Mode time control aktivieren.

- 2. Messobjekt auf gewünschten Messabstand positionieren.
- Die jeweilige Teachfunktion wird durch Anlegen des aktiven Pegels (Default +U<sub>B</sub>) auf Teach-Eingang "teach Q1" (Pin 5) aktiviert. Der Teach-Vorgang wird durch Blinken der LEDs signalisiert und am Display angezeigt.

| Teachfunktion                               | Dauer Teach-Signal | LED grün   | LED gelb   |
|---------------------------------------------|--------------------|------------|------------|
| Oberer Schaltpunkt<br>Schaltausgang Q1      | 2 4s               | Blinken im | Gleichtakt |
| Distanzwert für<br>1 V / 4mA-Analogausgang  | 4 6s               | Dauerlicht | Blinken    |
| Distanzwert für<br>10V / 20mA-Analogausgang | 6 8s               | Blinken    | Dauerlicht |

- 4. Zum Abschluss des Teach-Vorgangs den Teach-Eingang nach Ablauf der gewünschten Zeit vom Teach-Signal trennen.
- 5. Ein erfolgreicher Teach-Vorgang wird durch das Ende des Blinkens der LEDs signalisiert. Die korrekte Übernahme der Teach-Werten kann durch Kontrolle der Menüeinträge nochmals überprüft und verändert werden.

#### Fehlermeldungen

Ein schnelles Blinken der grünen LED nach einem Teach-Vorgang signalisiert einen nicht erfolgreichen Teach-Prozess. Der Sensor bleibt betriebsbereit und arbeitet mit den alten Werten weiter.

Abhilfe:

- Teach-Vorgang wiederholen oder
- Teach-Eingang länger als 8s betätigen oder
- Sensor zur Wiederherstellung der alten Werte spannungsfrei schalten.

#### Teach-Vorgang bei ODSL 30/D... (2 Schaltausgänge)

- Positionieren Sie das Messobjekt auf den ersten gewünschten Messabstand. Legen Sie den Teach-Eingang teach Q1/Q2 für ≥ 2 sek. auf +U<sub>B</sub>. Die LEDs blinken dabei gleichzeitig. Legen Sie den Teach-Eingang wieder auf GND. Damit ist der erste Schaltausgang geteacht.
- ♥ Positionieren Sie nun das Messobjekt auf den zweiten gewünschten Messabstand. Legen Sie den Teach-Eingang **teach Q1/Q2** für ≥ 2 sek. auf +U<sub>B</sub>. Die LEDs blinken nun wechselseitig. Legen Sie den Teach-Eingang wieder auf GND. Damit ist der zweite Schaltausgang geteacht. Im Ruhezustand liegt der Teach-Eingang auf GND.

Geteacht wird auf die Schaltpunkte.

Folgende Werte sind standardmäßig eingestellt

- Funktion der Schaltausgänge: "hellschaltend"
- Unterer Schaltpunkt Q1: 199mm, unterer Schaltpunkt Q2: 199mm
- · Oberer Schaltpunkt Q1: 1000mm, oberer Schaltpunkt Q2: 1500mm
- · Hysterese: jeweils 20mm

Diese Werte können Sie per Folientastatur und LC-Display ändern.

#### Teach-Vorgang bei ODSL 30/24... (3 Schaltausgänge)

- Schaltausgänge Q1/Q2: Teachvorgang wie bei ODSL 30/D...
- & Schaltausgang Q3: Teachvorgang wie bei ODSL 30/V... über Teach-Eingang teach Q3

Geteacht wird auf die Schaltpunkte.

Folgende Werte sind standardmäßig eingestellt

- Funktion der Schaltausgänge: "hellschaltend"
- Unterer Schaltpunkt Q1: 199mm, unterer Schaltpunkt Q2: 199mm, unterer Schaltpunkt Q3: 199mm
- Oberer Schaltpunkt Q1: 1000mm, oberer Schaltpunkt Q2: 1500mm, oberer Schaltpunkt Q3: 2000mm
- Hysterese: jeweils 20mm

Diese Werte können Sie per Folientastatur und LC-Display ändern.

# 6 Software

#### Allgemeine Beschreibung

Die ODS 96 Parametriersoftware kann mit angeschlossenem ODSL 30 zur Messwertanzeige benutzt werden.

Die Software erhalten Sie als Download unter www.leuze.de.

#### Hinweis

Die ODS 96 Parametriersoftware kann in Verbindung mir dem ODSL 30 nur zur Messwertanzeige, nicht aber zur Parametrierung des Gerätes eingesetzt werden. Dazu muss beim Einschalten des Geräts gleichzeitig die linke Pfeiltaste (Pfeil nach oben) auf der Folientastatur betätigt werden. Danach ist der ODSL 30 im PC-Konfigurationsmodus.

# 6.1 Anschluss an einen PC

#### 6.1.1 Anschluss des ODSL 30 an einen PC

Der Anschluss des ODSL 30 an einen PC erfolgt über das Programmierterminal UPG 5, das einfach zwischen dem ODSL 30 und der Anschlussleitung eingeschleift wird. Die Verbindung zwischen dem UPG 5 und dem PC erfolgt über das im Lieferumfang des UPG 5 enthaltene serielle Schnittstellenkabel.

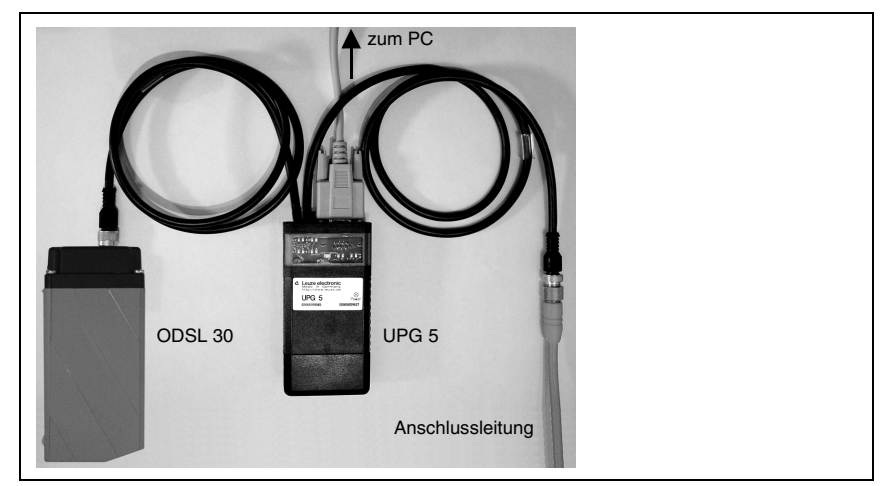

Bild 6.1: Anschluss des ODSL 30 an einen PC über das Programmierterminal UPG 5

0 11

#### Hinweis

Über die ODS 96 Parametriersoftware können die Messwerte des ODSL 30 am PC visualisiert werden. Ein Parametrierung des Geräts über die ODS 96 Parametriersoftware ist jedoch nicht möglich. Die Visualisierung der Messwerte ist nur bis 15m möglich!

# 6.2 Installation der ODS 96 Parametriersoftware

Zur Installation der Parametriersoftware benötigen Sie:

- Windows 95/98/NT/2000/XP,
- Prozessor 486 oder höher,
- 4 MByte Arbeitsspeicher,
- 2 MByte freien Speicherplatz auf Ihrer Festplatte
- und ein CD-Rom Laufwerk zur Installation der Software.

#### Installationsdatei aufrufen

- ✤ Legen Sie die gelieferte Installations-CD in Ihr CD-ROM-Laufwerk ein.
- ♥ Wählen Sie Start → Ausführen. Geben Sie den Laufwerksbuchstaben und den Namen der Installationsdatei ein (z.B.: d:\setup.exe) und bestätigen Sie mit OK.
- Im folgenden Fenster nehmen Sie die entsprechenden Pfadeinstellungen f
  ür das Installationsverzeichnis vor und best
  ätigen Ihre Eingabe mit Beenden.

| ODS 96 Parametriersoftw | vare Installation<br>Bite geben Sie das Installationsverzeichnis an DDS 96<br>Parametriersoftware. |  |
|-------------------------|----------------------------------------------------------------------------------------------------|--|
|                         | DDS 96 Parametriersoftware Verzeichnis:                                                            |  |
| <b>9</b>                | C:\ods96par Ändern                                                                                 |  |
|                         | LabWindows/CVI Run-Time Engine Verzeichnis:<br>C:WVINNT\System32\CVIRTE                            |  |
|                         | Zurick Beenden Abbruch                                                                             |  |

Bild 6.2: Installationsverzeichnis

✤ Folgen Sie nun der Installationsroutine.

## 6.3 Starten des Programms

Nach Beendigung der Installationsroutine und Neustart des Computers ist die Parametriersoftware einsatzbereit.

Nählen Sie das ODS 96 Parametriersoftware-Icon aus der Programmgruppe.

Wenn kein ODSL 30 angeschlossen ist, erscheint nach dem Programmstart folgendes Fenster, in dem Sie aufgefordert werden, einen Gerätetyp auszuwählen:

| Zusätzliches | Fenster | ohne | angeschl | ossenen | ODSL | 30 |
|--------------|---------|------|----------|---------|------|----|
|--------------|---------|------|----------|---------|------|----|

| 3 <b>*</b> . | Auswahl eines Gerätetyps                                                                                                    |          | ×       |
|--------------|----------------------------------------------------------------------------------------------------|----------|---------|
|              | 90595 005 96 M/X5030220<br>30596 0D5 96 M/X-5070-221<br>30597 0D5 96 M/X-5070-221<br>30598 0D5 96 M/X-5070-421<br>30599 0D5 96 M/D-5090-222<br>30600 0D5 96 M/D-5090-222<br>30600 - 0D5 96 M/D-5080-422<br>30602 0D5 96 M/D-5090-423 |          | _<br>   |
|              |                                                                                                    | <u>K</u> | Abbruch |

Bild 6.3: Gerätetyp-Auswahl

Bei angeschlossenem ODSL 30... erscheint folgendes Fenster:

| ypenbezeichnung     | ODS 30                  | ▲Leuze electronic |
|---------------------|-------------------------|-------------------|
| igitaler Meßwert    | 15500-                  |                   |
| 0 mm                | 14000                   |                   |
| Start der Messung   | 12000-                  |                   |
| Stop der Messung    | 9000-                   |                   |
| Drucken             | ) <u> </u>              |                   |
| Messwerte speichern | 4000-<br>3000-<br>2000- |                   |
| Parametrieren       | ) 0-                    | Zeit              |

Bild 6.4: Startmenü vor der Messung

Die Software erkennt automatisch den angeschlossenen Sensor mit seinen Grundeinstellungen.

# 6.3.1 Beschreibung der Menübefehle

#### Menüpunkt "Datei"

Im Menüpunkt **Datei** können Sie in den Parametriermodus wechseln oder das Programm verlassen.

#### Menüpunkt "Type!"

Der Menüpunkt **Type!** dient zur Voreinstellung von Parametern und Generierung von Parameterdateien ohne angeschlossenen ODS. Hier wählen Sie einen Gerätetyp aus, den Sie parametrieren möchten.

#### Menüpunkt "Optionen"

Die folgenden drei Möglichkeiten bieten sich Ihnen unter dem Menüpunkt Optionen:

- Sprachauswahl zur Wahl der Dialogsprache.
- Schnittstelle zur Wahl des Ports, an den das Verbindungskabel zum ODSL 30 angeschlossen wird (Standard: COM 1). Die Parametriersoftware erkennt automatisch die genutzte Schnittstelle. Die Auswahl einer anderen Schnittstelle könnte z. B. bei mehreren angeschlossenen Sensoren nötig werden.
- Passwort ändern: geben Sie erst Ihr altes, dann Ihr neues Passwort ein und bestätigen Sie mit OK.

#### Menüpunkt "?"

Wählen Sie **Über...**, um Informationen über die ODS 96 Parametriersoftware (Produkt-, Programm-, Typendatenversion, sowie Firmenanschrift von Leuze electronic) zu erhalten.

#### 6.3.2 Messen

Durch Klicken auf die Schaltfläche **Start der Messung** werden die aktuellen Messdaten des angeschlossenen ODSL 30 übertragen und im nebenstehenden Diagramm über die Zeit aufgetragen.

| ODS 30                      | ΔLeuze electronic                                                                                                    |
|-----------------------------|----------------------------------------------------------------------------------------------------|
| 15500-                      |                                                                                                    |
| 14000-<br>13000-            |                                                                                                    |
| 12000-<br>11000-<br>E 10000 |                                                                                                    |
| 9000-<br>B 8000-            |                                                                                                    |
| ) He food                   |                                                                                                    |
| ) 3000-<br>2000-            |                                                                                                    |
| ) 1000                      | Zeit                                                                                                    |
|                             | ODS 30<br>15500-<br>14000-<br>13000-<br>12000-<br>11000-<br><u>0</u><br>000-<br>000-<br>0 |

Bild 6.5: Darstellung der aktuellen Messwerte des angeschlossenen ODSL 30

Durch Klicken auf die Schaltfläche **Stop der Messung** beenden Sie die Übertragung der Messwerte vom ODSL 30 und frieren das Messdiagramm ein.

Durch anschließendes Klicken auf die Schaltfläche **Drucken** wird das Diagramm auf Ihrem Windows-Standarddrucker ausgegeben.